# Bruksanvisning

# **E-Services**

Rapid Version 1.7.0

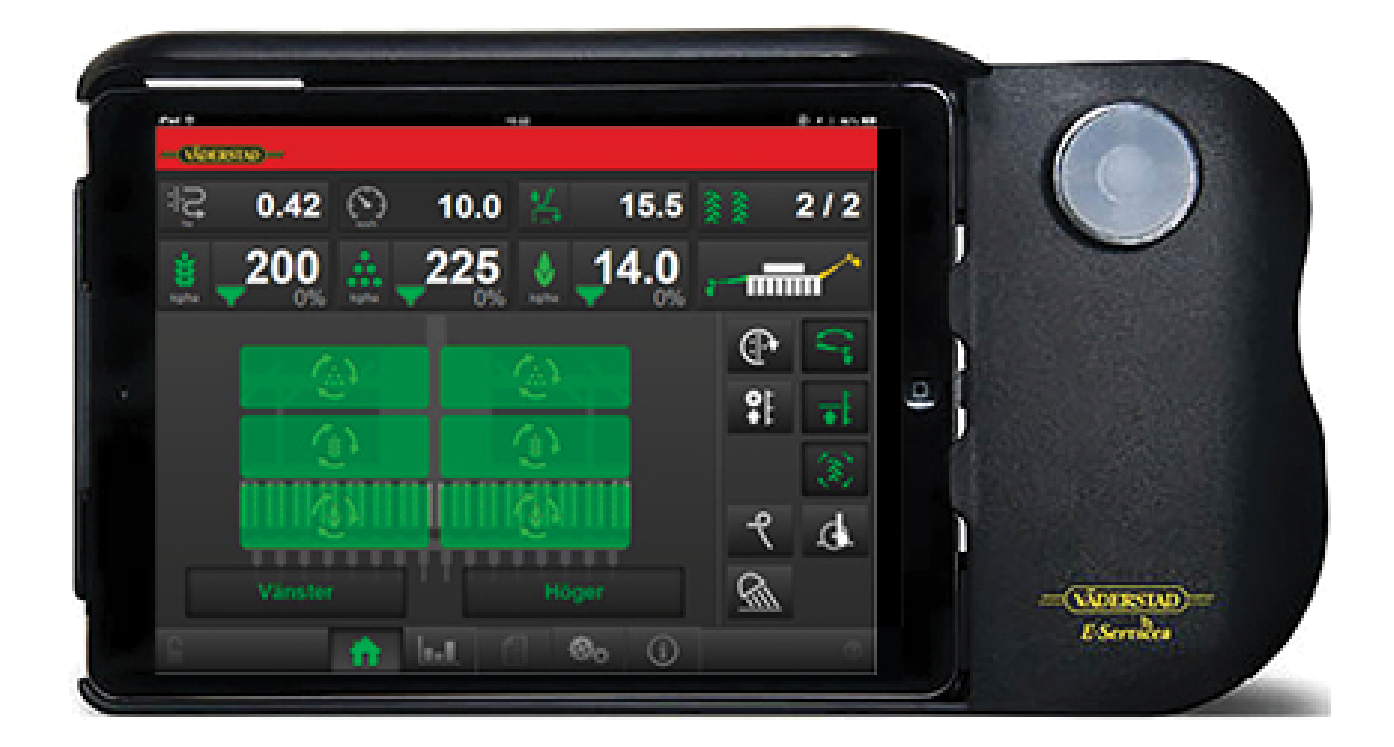

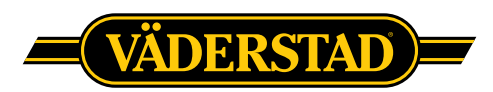

©Väderstad Holding AB, Väderstad, Sweden 2018 903099-sv; 07.07.2021

### Innehåll

| 1 | Allma              | änna säkerhetsföreskrifter1                           |  |
|---|--------------------|-------------------------------------------------------|--|
|   | 1.1                | Skyldigheter och ansvar1                              |  |
|   | 1.2                | Så här läser du bruksanvisningen1                     |  |
|   | 1.3                | Beskrivning av<br>säkerhetssymboler1                  |  |
| 2 | Produktbeskrivning |                                                       |  |
|   | 2.1                | Väderstad E-Services2                                 |  |
|   | 2.2                | Översikt2                                             |  |
|   | 2.3                | Gateway2                                              |  |
|   | 2.4                | iPad (E-Control)2                                     |  |
|   | 2.5                | Mjukvaran2                                            |  |
|   | 2.6                | E-Keeper2                                             |  |
| 3 | Mont               | eringsanvisningar4                                    |  |
|   | 3.1                | Montera E-keeper i traktor4                           |  |
|   | 3.2                | Montera iPad i E-Keeper4                              |  |
|   | 3.3                | Ansluta till ISOBUS4                                  |  |
|   | 3.4                | Ansluta till traktor utan ISOBUS-<br>kontakt4         |  |
|   | 3.5                | Para ihop iPad med E-Keeper4                          |  |
| 4 | Komma igång6       |                                                       |  |
|   | 4.1                | Ansluta med E-Control6                                |  |
|   | 4.2                | Ladda ner E-Control applikation,<br>ISOBUS/E-Control7 |  |
|   | 4.3                | Uppdatera programvara i Gateway,<br>ISOBUS/E-Control7 |  |
| 5 | Hems               | skärmen8                                              |  |
|   | 5.1                | Display för kontroll och<br>övervakning8              |  |
|   | 5.2                | Funktionsknappar9                                     |  |
|   | 5.3                | Navigeringsknappar10                                  |  |
|   | 5.4                | Maskinsymbol 10                                       |  |
|   | 5.5                | Tanknivå11                                            |  |
| 6 | Grun               | dinställningar12                                      |  |
|   | 6.1                | Meny inställningar 12                                 |  |
|   | 6.2                | Allmänna inställningar 12                             |  |
|   | 6.3                | External control12                                    |  |
|   | 6.4                | Spårmarkering14                                       |  |
|   | 6.5                | Larm                                                  |  |
|   | 6.6                | Hydraulisk efterharv17                                |  |
|   | 6.7                | Autopilot/AutoCheck (tillbehör) 17                    |  |
| 7 | Kalib              | rering21                                              |  |
|   | 7.1                | Utsäde                                                |  |
|   |                    |                                                       |  |

|    | 7.2                                   | Gödning22                                   |  |
|----|---------------------------------------|---------------------------------------------|--|
|    | 7.3                                   | BioDrill                                    |  |
|    | 7.4                                   | Radar                                       |  |
|    | 7.5                                   | Oljeflöde23                                 |  |
| 8  | Konf                                  | iguration24                                 |  |
| 9  | Statis                                | stik25                                      |  |
| 10 | Anvä                                  | ndning på fältet26                          |  |
|    | 10.1                                  | Variabel giva26                             |  |
|    | 10.2                                  | Läggning av körspår26                       |  |
| 11 | Infor                                 | mation27                                    |  |
|    | 11.1                                  | Larmhistorik27                              |  |
|    | 11.2                                  | Workstation, in- och utgångar 28            |  |
| 12 | Larn                                  | nlista32                                    |  |
| 13 | Elsystem                              |                                             |  |
|    | 13.1                                  | RD 300 – 400 S/C 36                         |  |
| 14 | Ladda ner bruksanvisning och<br>film4 |                                             |  |
|    | 14.1                                  | Visning i iPad42                            |  |
|    | 14.2                                  | Uppdatering av tidigare nedladdade<br>filer |  |
|    | 14.3                                  | Ta bort bruksanvisning eller<br>film43      |  |
|    |                                       |                                             |  |

## 1 Allmänna säkerhetsföreskrifter

#### 1.1 Skyldigheter och ansvar

Bruksanvisningen ska ses som en vägledning, som ställer Väderstad AB och/eller dess representant helt utan ansvar. Det fulla ansvaret för hur maskinen brukas, transporteras på väg, underhålls och repareras etc. ligger hos ägaren/ föraren.

Ägaren/föraren har det fulla ansvaret för att maskinen i alla avseenden brukas på ett riktigt vis. Ägaren har även ansvar för att de personer som arbetar med maskinen har läst och förstått denna bruksanvisning och arbetar enligt gällande arbetsföreskrifter.

Om någon som jobbar med maskinen upptäcker en säkerhetsbrist, måste detta genast åtgärdas.

Väderstads maskiner har kvalitetsinspekterats och funktionstestats före leverans. Funktionsansvaret vid användning på fält ligger dock hos användaren/ägaren. Vid händelse av reklamation hänvisar vi till "Allmänna leveransbestämmelser för Väderstad-gruppen".

Den här bruksanvisningen beskriver manöverenheten. Med manöverenheten styrs och övervakas maskinens funktioner från traktorhytten. Vissa funktioner som beskrivs i bruksanvisningen kan vara en tillvalsfunktion och/eller beror på vilken maskin som ska styras. Det betyder att vissa funktioner försvinner beroende på informationen som är inmatad under grundinställningar.

Uppdateringar av programvaran är en del av den ständiga förbättringen av våra system. Beskrivningar för användning av manöverenheten gäller med utgångspunkt från hur den såg ut då boken skrevs. Bruksanvisningen kan innehålla bilder som visar en funktion som inte ser exakt ut som den du har beroende på till exempel tillvalsutrustning, modell eller uppdateringar.

Tänk på att även ladda ner en ny version av din bruksanvisning när du uppdaterat din mjukvara. Bruksanvisningar finns på vår hemsida, www.vaderstad. com. För nedladdning till iPad, se "*14 Ladda ner bruksanvisning och film*".

Bruksanvisningen är utformad enligt riktlinjerna i standard ISO 3600.

#### 1.2 Så här läser du bruksanvisningen

Bokstäver inom parenteser hänvisar till motsvarande bokstav i bilden och används som hänvisning i en text.

- A. Hänvisning (A)
- B. Hänvisning (B)

Uppgifter där ordningsföljden är viktig beskrivs med numrerade åtgärdsanvisningar.

Siffror används även vid hänvisning till bilder på samma sätt som bokstavslistan om hänvisningarna är fler än alfabetet medger.

1. Börja med att...

2. Gör därefter...

#### 1.3 Beskrivning av säkerhetssymboler

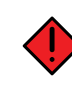

Var alltid extra uppmärksam på texten eller figuren vid denna symbol. Symbolen kännetecknar fara som **leder till** dödsfall, allvarlig kroppsskada eller stora materiella skador, om de inte undviks.

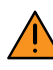

Var alltid extra uppmärksam på texten eller figuren vid denna symbol. Symbolen kännetecknar fara som **kan leda till** dödsfall, allvarlig kroppsskada eller stora materiella skador, om de inte undviks.

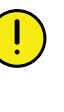

Detta kännetecknar ett särskilt förhållande eller en funktion för korrekt användande av maskinen. Om man inte följer anvisningarna kan det leda till störningar på maskinen eller på dess omgivning.

Informationen vid detta tecken kan vara värd att notera eftersom det är ett tips och särskilt användbar information om hur du handskas med maskinen.

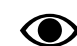

Används för att förtydliga information.

 Används för att presentera information i punktformat. Informationen har ingen tvingande ordningsföljd eller inbördes rangordning.

## 2 Produktbeskrivning

#### 2.1 Väderstad E-Services

Samtliga maskinfunktioner styrs och övervakas med en manöverenhet från traktorhytten.

Väderstad erbjuder flera olika alternativ för att styra och övervaka maskinen. Samtliga system kan styra maskinens alla funktioner men systemen skiljer sig åt i handhavande och anslutningsmöjligheter. I denna manual beskrivs endast E-Control och ISOBUS.

#### 2.2 Översikt

E-Control/ISOBUS

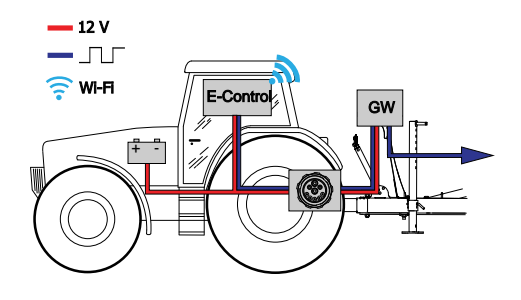

#### Figur 2.1

- E-Control, styrning och övervakning av maskinen med iPad.
- GW- Gateway, kontrollenhet som bearbetar och lagrar maskindata.

#### 2.3 Gateway

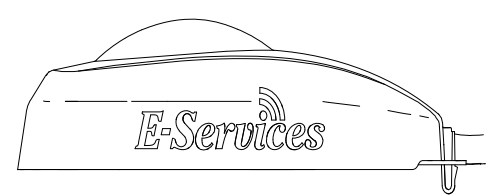

Figur 2.2

Gateway är hjärnan i systemen för E-Control och ISOBUS. Den kommunicerar med iPad och/eller VT (Virtual Terminal) och lagrar alla maskininställningar och viktiga data om maskinens funktion, larm etc. Varje såmaskin har sin egen Gateway.

Gateway är kompatibel med ISO 11783 och kräver en ISOBUS-terminal (Virtual Terminal) med version 3 eller 4. På Väderstad ABs hemsida finns en lista med testade terminaler, besök *www.vaderstad.com*. för mera information.

#### 2.4 iPad (E-Control)

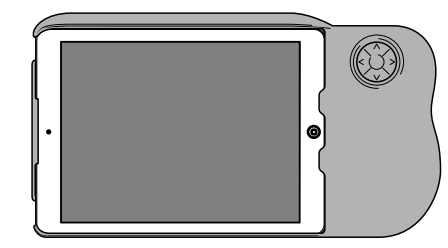

Figur 2.3 E-Control

E-Control består av en iPad<sup>1</sup> som kan kombineras med en speciell hållare som kallas *E-Keeper*. Kommunikationen mellan iPad och maskinens Gateway sker trådlöst via WiFi-anslutning. Gateway tar emot och bearbetar alla kommandon. E-Control erbjuder en stor pekskärm med menyer i färg som underlättar handhavandet. På hållaren finns ett antal knappar för styrning och navigering av de viktigaste funktionerna under körning i fält.

### 2.5 Mjukvaran

Väderstad har en applikation, E-Control, som är ett program för att styra Din Väderstadmaskin från en iPad. Applikationen är installerad i den iPad som levereras med maskinen (gäller inte alla länder) och där de nödvändiga inställningarna för nätverksanslutning är förinstallerade från fabrik.

Öppna Väderstadapplikationen med ikonen för "E-

Control" Control". Terminalen läser in mjukvaran från maskinens gateway och alla viktiga data om maskinens funktion, larm etc. presenteras på ett tydligt och lättläst sätt på bildskärmen.

• Utseende och funktion på undermenyer i form av t.ex. tangentbord och rullister bestäms av terminalen. Vänligen läs terminalens användarmanual för information om handhavande.

#### 2.6 E-Keeper

Som ett komplement till pekskärmen finns det en hållare för iPad. Hållaren erbjuder ett stadigt grepp för användaren och det finns ett antal lättåtkomliga knappar för att styra de mest använda funktionerna under körning

<sup>1.</sup> iPad är ett registrerat varumärke för Apple Inc.

#### 2.6.1 Knapparnas funktion

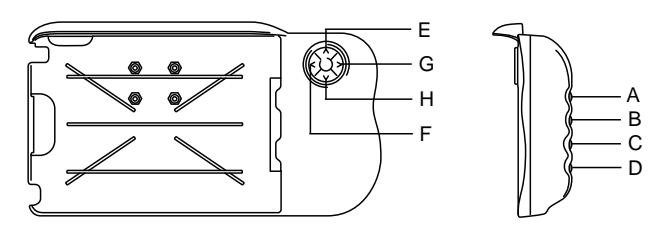

Figur 2.4 E-Keeper

- A. Variabel ställbar giva utsäde, håll inne knapp A och stega UPP/NED med knapp E och H.
- B. Variabel ställbar giva gödning, håll inne knapp B och stega UPP/NED med knapp E och H.
- C. Larmmeny (visas så länge knappen hålls inne).
- D. Statistikmeny (visas så länge knappen hålls inne).
- E. Lyftstopp (AV/PÅ).
- F. Låglyft (AV/PÅ)
- G. Markörväxling. Växlar manuellt eller automatiskt

beroende på val med funktionsknapp

H. Manuell utmatning.

## 3 Monteringsanvisningar

#### 3.1 Montera E-keeper i traktor

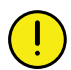

Kontrollera var dolda ledningar kan finnas innan eventuell borrning i traktorhytten påbörjas.

1. Fäst upp hållaren ordentligt i traktorhytten. Placera hållaren väl inom synfältet när blicken är riktad i färdriktningen. Fästet monteras enligt illustrationen.

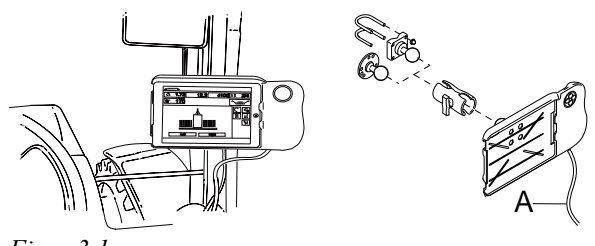

Figur 3.1

2. Anslut hållarens strömkabel (A) till traktorns 12 V uttag.

#### 3.2 Montera iPad i E-Keeper

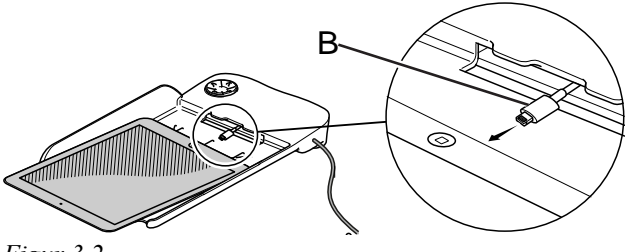

Figur 3.2

Anslut iPad till laddkabeln (B) och skjut in den helt i E-Keeper. Fäst den med ett lätt tryck.

Kommunikation mellan iPad och E-Keeper sker trådlöst, om knapparna på hållaren inte fungerar kontrollera att "Bluetooth" är aktiverat i inställningsmenyn på iPad.

#### 3.3 Ansluta till ISOBUS

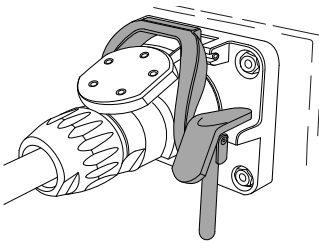

Figur 3.3

1. Anslut kabeln från gateway till traktorns ISOBUSkontakt. Anslutningen ska ske med försiktighet.

- 2. Se till att kontakternas stift hamnar mitt för varandra.
- 3. Fixera kontakten med låsbygeln. (Kan se olika ut på olika traktorer). Terminalen känner av att en gateway är ansluten och läser automatiskt in mjukvaran.
- 4. Häng upp kabeln i slanghållaren tillsammans med hydraulslangarna.

#### 3.4 Ansluta till traktor utan ISOBUSkontakt

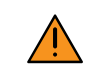

Anslut den röda kabeln till 12 V EFTER anslutningen av huvudströmbrytare/huvudrelä.

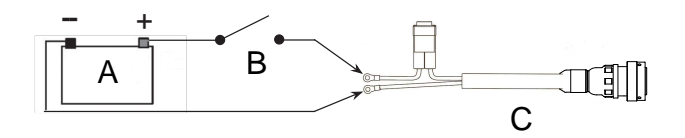

#### Figur 3.4

- A. Traktorbatteri
- B. Traktorns huvudströmbrytare
- C. Strömmatning till gateway
- 1. Se till att huvudströmbrytaren på traktorn är avslagen.
- 2. Montera eluttaget på lämplig plats med kabeln riktad nedåt för att undvika att vatten kommer in i kontakten. Vår rekommendation är en placering i närheten av hydrauluttagen bak på traktorn.
- 3. Drag kabeln på lämpligt sätt fram till huvudströmbrytare/huvudrelä. Kabeln måste vara monterad så att den inte kan klämmas, lossnar eller riskerar att ligga mot varma delar i traktorn.
- 4. Anslut den svarta kabeln till minus och den röda till plus.

#### 3.5 Para ihop iPad med E-Keeper

För att iPad ska fungera ihop med E-Keeper måste iPad och E-Keeper paras ihop. Om iPad monteras i en annan E-Keeper eller byts ut mot ny E-Keeper måste de paras på nytt.

Para iPad med E-Keeper

1. Strömsätt E-Keeper.

- 2. Se till att iPad och E-Keeper är inom räckvidden för "Bluetooth" och starta E-Control applikationen i iPad. Om "Bluetooth " inte är aktiverad kommer en uppmaning att göra detta att visas på skärmen.
- 3. Tryck på en valfri knapp på E-Keeper. "Bluetooth" symbolen tänds och E-Keeper är klar att användas.

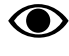

iPad måste alltid vara avparad från E-Keeper innan den kan paras mot en ny.

#### Avpara iPad från E-Keeper

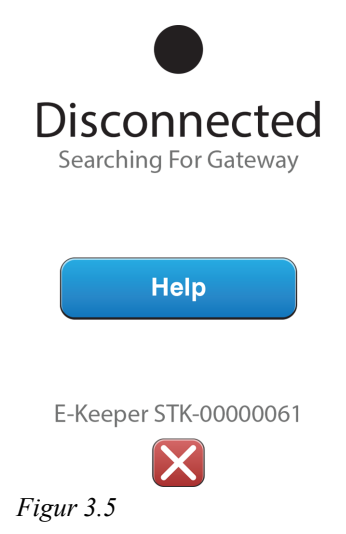

- 1. Starta iPad.
- 2. Välj inställningar och stäng av WiFi.
- 3. Starta E-Control applikationen. En sida visas med frågan om du vill avpara iPad från E-Keeper.
- 4. Tryck på krysset, se *"Figur 3.5 "*. "Bluetooth" symbolen slocknar och iPad kan paras ihop med en annan E-Keeper.
- 5. Välj inställningar och starta WiFi igen.

### 4 Komma igång

#### 4.1 Ansluta med E-Control

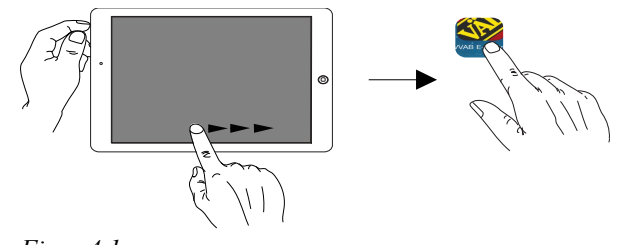

Figur 4.1

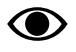

 $\bigcirc$ 

Det krävs iOS 10.2 eller nyare för att använda Econtrol.

Om E-control applikationen inte finns måste den laddas ner enligt "4.2 Ladda ner E-Control applikation, ISOBUS/E-Control".

1. Koppla Gateway till ISOBUS-kontakten eller annan strömförsörjning på traktorn.

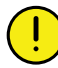

Gateway måste ALLTID ha strömförsörjning när maskinen är i drift.

- 2. Starta iPad i traktorhytten eller i närheten av Gateway. Uppkoppling sker automatiskt mot nätverket från Gateway.
- 3. Öppna E-Control applikationen genom att trycka på

symbolen 🍑

- Det kan ta upp till två minuter för applikationen att öppna!
- 4. När nedladdningen är klar visas maskinens hemskärm.

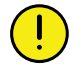

Kontrollera alltid innan arbetet påbörjas att iPad är uppkopplad mot rätt nätverk. När det lokala nätverket från Gateway är aktiverat en gång hittar iPad nätverket automatiskt nästa gång man kommer inom räckvidden. Om man redan är uppkopplad mot ett annat nätverk måste nätverk dock väljas manuellt.

#### 4.1.1 Om nätverk inte hittas automatiskt

Om uppkoppling mot nätverket inte sker automatiskt måste nätverksanslutningen aktiveras. Detta kan t.ex. inträffa då man redan är uppkopplad mot ett annat nätverk eller använder en iPad som inte tidigare varit uppkopplad mot nätverket från Gateway (nätverket okänt).

- 1. Starta iPad i traktorhytten eller i närheten av Gateway.
- 2. Välj nätverksinställningar och aktivera WiFi (Vänligen läs i användarhandboken för iPad eller kontakta Apple support för instruktioner om hur man väljer nätverk och aktiverar WiFi.).
- Under val av nätverk kommer namnet på det lokala nätverket från Gateway att visas. Nätverksnamnet är "maskintyp"-[serienummer på Gateway] t.ex TP-VAD-000125.
  - Om nätverket inte visas omedelbart vänta någon minut medan iPad söker nätverk. Om nätverket inte hittas efter flera minuter, trots korrekt strömförsörjning, kontakta servicetekniker.
- 4. Tryck på nätverksnamnet och ange lösenordet för nätverket. Lösenordet är 12345678.
- 5. Nätverksnamnet visas i fältet för WiFi och en markör visar att anslutningen är aktiv.
- 6. Gå ur nätverksinställningar med hemknappen på iPad.
- 7. Öppna E-Control med ikonen.

#### 4.2 Ladda ner E-Control applikation, **ISOBUS/E-Control**

Väderstads applikation för E-Control är ett kostnadsfritt program som laddas till iPad från App Store (Apple och App Store är registrerat varumärke för Apple Inc).

För att ladda ner applikationer från App Store krävs ett Apple ID. Samma Apple ID kan användas för flera Apple produkter. Om Du redan har ett Apple ID kan Du använda detta för att ladda ner E-Control applikationen.

Vänligen läs i användarhandboken för iPad eller kontakta Apple support för närmare instruktioner hur ett Apple ID skapas.

- 1. Anslut iPad till ett trådlöst nätverk med Internetanslutning. Observera att nätverket som Gateway sänder ut INTE är anslutet till Internet!
- 2. Gå till hemskärmen på iPad och tryck på App Store ikonen.
- 3. Tryck på sökfältet och skriv in "E-control, starta sökningen.

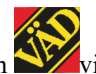

4. Väderstad ikonen visas på skärmen.

- 5. Tryck på fältet "gratis" och sedan "Installera app. Ange Ditt Apple-ID om frågan kommer upp. Laddstapeln i ikonen indikerar att nedladdning pågår.
- 6. Tryck på "öppna" för att starta Applikationen.

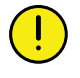

Applikationen är samma till alla Väderstadmaskiner som är utrustade med E-Control. Systemet känner automatiskt av vilken maskintyp som är aktuell.

#### 4.3 Uppdatera programvara i Gateway, **ISOBUS/E-Control**

Uppdatering av programvaran sker genom att först ladda ner ny mjukvara till iPad från internet. När iPad därefter kopplas upp mot det lokala nätverket från Gateway får man frågan om den nya mjukvaran ska installeras eller ej.

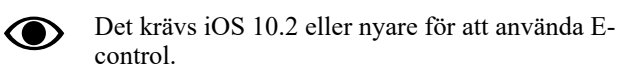

- 1. Anslut iPad till ett trådlöst nätverk med Internetanslutning. Observera att nätverket som Gateway sänder ut INTE är anslutet till Internet!
  - Om nätverket inte visas omedelbart vänta någon minut medan iPad söker nätverk.
- 2. Gå till hemskärmen på iPad och tryck på ikonen

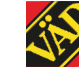

- 3. Välj "Sök uppdatering" när frågan kommer upp. På skärmen visas vilka uppdateringar som finns tillgängliga och nedladdning startar.
  - Applikationen är gemensam för samtliga maskinmodeller. Sökningen ger uppdateringar till samtliga maskinmodeller som E-Control någon gång har varit uppkopplad mot. Vid installationsfasen känner Gateway av vilken uppdatering som är aktuell för just den enheten.
- 4. Koppla upp iPad mot det lokala nätverket från Gateway.
- Välj "Installera uppdateringar" när frågan kommer 5. upp.
- 6. När installationen är klar visas meddelandet "Uppdatering genomförd".

#### 5 Hemskärmen

Hemskärmen är den vy som visas under körning. Här visas all information som är viktig att övervaka och man kan göra alla nödvändiga inställningar.

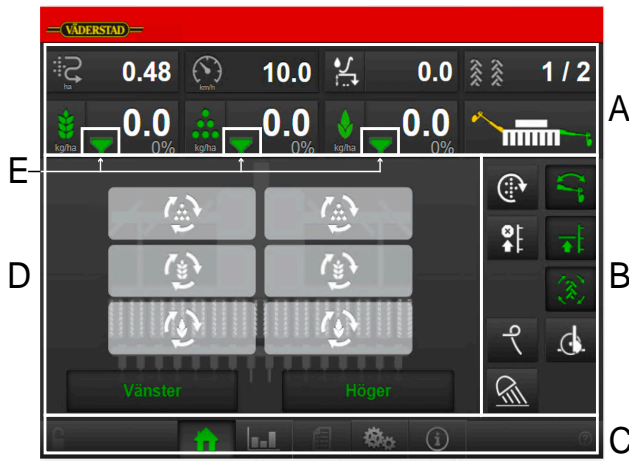

Figur 5.1 Hemskärm iPad

Fält på skärmen:

A. Display för kontroll och övervakning.

Se kapitel "5.1 Display för kontroll och övervakning". B. Funktionsknappar

Se kapitel "5.2 Funktionsknappar".

C. Navigeringsknappar som öppnar undermenyer för grundinställningar och larm.

Se kapitel "5.3 Navigeringsknappar".

D. Maskinsymbol (mitt på skärmen)

Se kapitel "5.4 Maskinsymbol".

E. Ikonen utsäde som visas i två olika utföranden

Se kapitel "5.5 Tanknivå".

#### 5.1 Display för kontroll och övervakning

Fält A på hemskärmen, se figur "5.1".

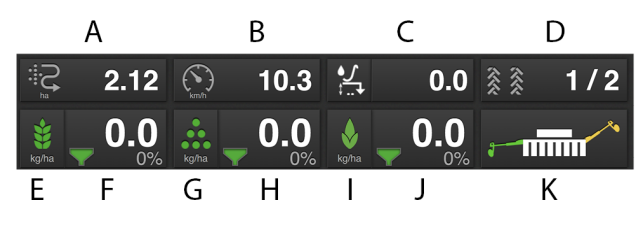

Figur 5.2 Arbetsdisplay iPad

Följande information finns på hemskärmen:

#### A. Arealmätare

Tryck på fältet för att välja funktion. Symbolen visar areal som är sådd efter senaste nollställning,

visar det antal ha/h som sås med symbolen rådande hastighet.

#### B. Körhastighet

C. Såsjupsassistans (tillval) Visar sådjupet som kan justeras manuellt från hytten, AutoCheck eller automatisk Autopilot under körning.

#### D. Spårmarkering

Se "6.4 Spårmarkering" och "10.2 Läggning av körspår".

Tryck på fältet i arbetsdisplayen för att välja funktion.

- Grön symbol = spårmarkering aktiverad
- Vit symbol = spårmarkering är inaktiverad
- Röd symbol = indikerar på fel i spårmarkeringen.
- E. Utsäde På/av utmatning utsäde. Grön indikerar att den är på.
- F. Utsädesgiva Visar utmatad frömängd per hektar. Genom att trycka på fältet för utsäde öppnas ett popup-fönster för variabel giva, se "10.1 Variabel giva".
- G. Gödning På/av utmatning gödning. Grön indikerar att den är på.
- H. Gödningsgiva Visar utmatad gödning per hektar. Genom att trycka på fältet för gödning öppnas ett popup-fönster för variabel giva, se "10.1 Variabel giva".
- BioDrill (tillval) På/av utmatning BioDrill. Grön I. indikerar att den är på.
- J. BioDrillgiva (tillval) Visar utmatad mängd per hektar för BioDrill. Genom att trycka på fältet för BioDrill öppnas ett popup-fönster för variabel giva, se "10.1 Variabel giva".

#### K. Markörväxling

Visar markörarmarnas momentana position, vänster, höger, båda eller ingen. Tryck på fältet för att växla markör. Markörväxling sker manuellt eller auto-

matiskt beroende på val med funktionsknapp

#### 5.2 Funktionsknappar

Följande är inställningar som kan göras direkt från hemskärmen under körning. Tryck på knappen för aktuell funktion för att ändra inställning

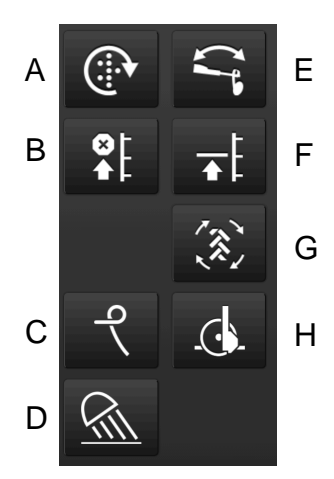

#### Figur 5.3

#### A. Manuell utmatning

När knappen hålls intryckt och visar grön symbol sker utmatning utan att maskinen körs framåt. Används vid start t ex i hörn och vid utmatningskontroll. Förval av vilken körhastighet utmatningen anpassas till sker i menyn för grundinställningar, se "6 *Grundinställningar*".

#### B. Lyftstopp

Lyftstopp används när markör ska fällas in utan att maskinen lyfts ur sådraget, t ex vid passage av stolpe eller brunn. Tryck på knappen så att indikeringen visar grönt och lyft markören med hjälp av hydraulreglaget. När hindret är passerat tryck på knappen igen för att återgå till låglyft eller fullyft. Mjukvaran minns vilken funktion som var inkopplad innan lyftstoppet aktiverades.

#### C. Efterharv

Knappen är endast synlig när hydraulisk efterharv är vald, se "8 Konfiguration". Knappen öppnar menyn för inställning av den hydrauliska efterharven, se "6.6 Hydraulisk efterharv". Under allmänna inställningar görs valet om hyudarulisk efterharv ska användas, "6.2 Allmänna inställningar".

#### D. Arbetsbelysning PÅ/AV

E. Markörväxling

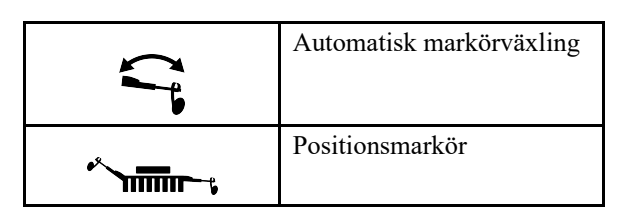

Vid normal körning används automatisk markörväxling. Detta innebär att markörerna växlar sida vid varje avslutat sådrag.

Tryck på *Markörväxling* för att välja automatisk eller manuell markörväxling. Ikonen *Positionsmarkör* visar vilken markör som är aktiv.

Grön *Markörväxling* = automatisk markörväxling. Markören växlar automatiskt när man lyfter och sänker maskinen. Genom att trycka på *Positionsmarkör* kan markören stegas fram ett steg.

Vit *Markörväxling* = manuell markörväxling. Välj markör genom att trycka på *Positionsmarkör*. Följande val är möjliga: båda markörerna infällda -Vänster ut - Höger ut - Båda ut.

Markörerna fälls alltid in vid lyftning av maskinen oavsett indikering på hemskärmen. Gäller även om terminalen är avstängd.

#### F. Låglyft/Fullyft

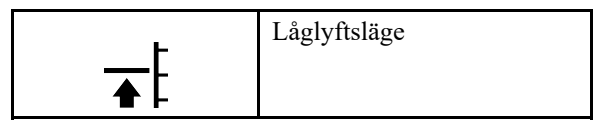

Vid sådd ska låglyft användas för att maskinen inte ska lyftas mer än nödvändigt och för att efterharven ska arbeta på vändtegen. Se kapitel *Vändning med låglyft* i användarhandboken för RD.

Grön symbol indikerar påslagen låglyftfunktion.

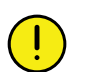

Observera att maskinen ej får backas i låglyftningsläge!

Om maskinen ska lyftas för ett hinder i sådraget eller om man behöver åka för att fylla sålådan trycker man

först på

trycker man på **F** för att växla till fullyft. Maskinen kan nu lyftas upp maximalt. När sedan såmaskinen åter befinner sig i samma position som före avbrottet trycker man på *Autostegning* för att återgå till autostegning av spårmarkering och markörskiftning samt på knapp *Låglyftsläge* för att återgå till låglyftsläge.

#### G. Autostegning

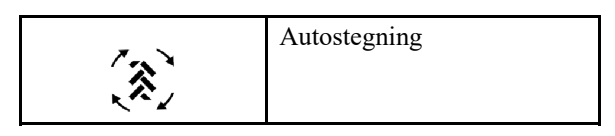

Normal inställning är automatisk framstegning av markörväxling och spårmarkeringsprogram. Knappen visar grön symbol. Detta innebär att sådrag i spårmarkeringscykeln stegas fram och markörväxling sker vid varje avslutat sådrag. När autostegning är förhindrad (vit symbol) kan maskinen lyftas i ett sådrag utan att stega fram spårmarkeringsprogrammet eller växla markör.

H. Control-funktionen. Möjliggör justering av sådjupet under körning. Fungerar som en växlingsknapp. Vid aktivering ges en tid på 30 sekunder att manuellt justera djupet, lägre eller högre än angivet, med hjälp av en hydraulisk cylinder.

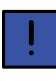

Autopiloten stängs automatiskt av vid användning av Control-funktionen och måste aktiveras efter justering.

#### 5.3 Navigeringsknappar

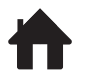

Hemskärm. Knappen leder alltid tillbaka till hemskärmen.

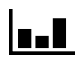

**Statistik**. Visar statistik över maskinens drift samt såprestanda för aktuellt såtillfälle.

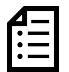

**Log.** Tryck på knappen för att komma till larmmenyn. Larmmenyn visar en detaljerad beskrivning av larmets art och larm kan kvitteras. Siffran i övre högra hörnet visar antalet aktiva larm.

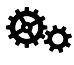

Grundinställningar och kalibrering. I den här menyn behöver inga inställningar göras under körning!

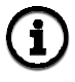

**Information**. Tryck på knappen för att komma till detaljerad information om status för Workstations och larmhistorik.

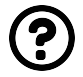

Elektronisk bruksanvisning. Knappen leder till en elektronisk version av maskinens bruksanvisning.

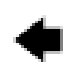

Tillbaka. Knappen finns på larmsidorna.

#### 5.4 Maskinsymbol

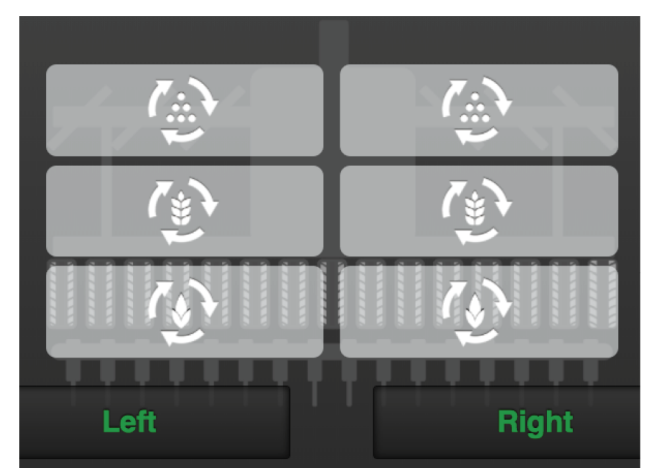

Figur 5.4

Halvmaskinsavstängning

Halvmaskinsavstängning görs mekaniskt på maskinen, se bruksanvisning för maskinen.

För att få rätt arealberäkning ska halvmaskinsavstängningen bekräftas i iPad genom att trycka på "vänster" eller "höger" under maskinsymbolen på hemskärmen.

Den del av maskinen där utmatningen har stängts av visas med vit symbol på grå bakgrund.

#### Status utmatningsenheter

Statusen på varje utmatningsenhet finns representerade i maskinbilden och kan inneha ett av de fyra följande utseenderna.

- , , , , med vit bakgrund. Enheten är stoppad men kommer att startas då alla kriterier för utmatning uppfylls.
- avstängd.

med grå bakgrund. Enheten är

ett aktivt larm.

#### 5.5 Tanknivå

Fält F, H och J på arbetsdisplayen, se figur "5.2". Skärmen visar två olika nivåer beroende på status:

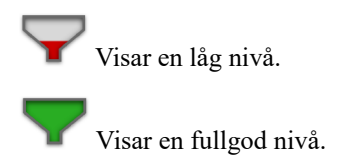

## 6 Grundinställningar

Tryck på navigeringsknappen för inställningar, kalibrering och konfiguration

Såmaskinen grundinställs alltid i fabriken med rätt maskintyp, storlek etc. Vid byte av Gateway-enheten som innehåller maskinens minne måste en ny grundinställning göras. I följande skärm görs justering av vissa inställningar som t ex larmfördröjning, spårmarkering mm

I den vänstra spalten visas menyerna för inställningar. Tryck på fältet för att välja inställning.

Ändra genom att välja eller skriva in värde med tangentbordet i popup-fönstret, bekräfta ditt val mellan varje inställning.

#### 6.1 Meny inställningar

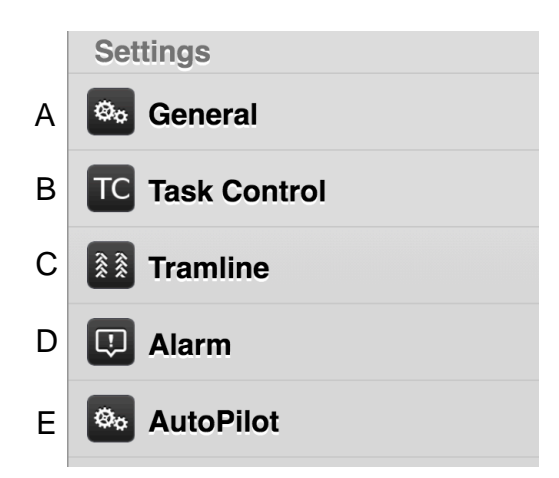

Figur 6.1

- A. Allmänna, se kapitel "6.2".
- B. External Control, se kapitel "6.3".
- C. Spårmarkering, se kapitel "6.4".
- D. Larm, se kapitel "6.5".
- E. Autopilot, se kapitel "6.7"

#### 6.2 Allmänna inställningar

Vid daglig användning behöver inga inställningar göras i denna meny.

| General Settings         |                       |   |  |
|--------------------------|-----------------------|---|--|
| Manual Feed Speed        | 15.0 km/h >           | Α |  |
| Following Harrow Enabled | On                    | Ē |  |
| Seeding Depth Assistance | AutoPilot >           | ( |  |
| External Control         | ISOBUS Task Control > | E |  |

#### Figur 6.2

- A. Manuell start (km/h) Anpassa hastigheten för manuell utmatning till tänkt körhastighet. Om förväntad körhastighet är t. ex. 7 km/h ska hastigheten 7 km/h väljas för manuell utmatning.
- B. Användning av hydraulisk efterharv, PÅ/AV. För vidare inställningar när inställningen är satt till PÅ, se "6.6 Hydraulisk efterharv". Visas endast om hydraulisk efterharv är vald under "8 Konfiguration".
- C. Sådjupsassistans, OFF, Autocheck eller Autopilot se "6.7 Autopilot/AutoCheck (tillbehör)"
- D. External Control är en GPS-baserad hjälpfunktion att använda i fält. Se "6.3 External control"

#### 6.3 External control

| VVAB E-control                                                                             | General Bettings                         | External Control        |   |
|--------------------------------------------------------------------------------------------|------------------------------------------|-------------------------|---|
| Calibration<br>Calibration<br>Seed<br>Fertilizer<br>BioDrill<br>Radar<br>C IDC<br>Settings | Off<br>ISOBUS Task Co<br>Vaderstad Unive | antrol<br>vrasi Control | * |
| Ceneral     Licenses     Alarm                                                             |                                          |                         |   |

Figur 6.3 External control val

External Control är en GPS-baserad hjälpfunktion att använda i fält. För att External Control ska fungera korrekt krävs en GPS-terminal som stödjer denna funktion. Kontakta din lokala leverantör för att säkerställa att rätt funktionalitet finns. Välj om du ska använda ISOBUS Task Control eller Väderstad Universal Control.

#### 6.3.1 External Control off

External Control är avstängd.

#### 6.3.2 ISOBUS Task Control

Task Control är en GPS-baserad hjälpfunktion att använda i fält. För att Task Control ska fungera korrekt krävs en GPS-terminal som stödjer denna funktion. Kontakta din lokala GPS-leverantör för att säkerställa att rätt funktionalitet finns.

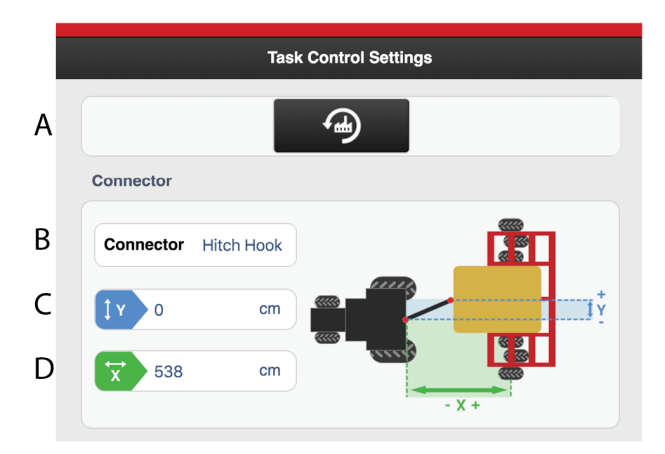

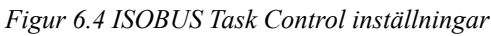

När inställningar ändras i Task Control startas den om. En nedräkning startas och räknar ned från 20 sekunder till 0 sekunder. Under tiden går det inte att ändra status i Task Control. När nedräkningen är avslutad visas åter det angivna valet.

Här anges hur såmaskinen rent geometriskt befinner sig i förhållande till traktorn

!

Dessa inställningar är rekommenderade inställningar, och kan eventuellt behövas justeras av operatören.

- A. Standardinställningar, sätter standardvärden för samtliga TC parametrar på maskinen
- B. Typ av kopplingsanordning, trepunkt eller hitchkrok
- C. Kompensering för eventuell sneddragning. Om maskinen drar snett åt ett håll eller om maskinen är förskjuten åt något håll. Enheten anges i cm
- D. Avståndet mellan kopplingspunkt och markkontaktpunkt ex. bärhjulen. Enheten anges i cm

#### 6.3.3 Produkt offset

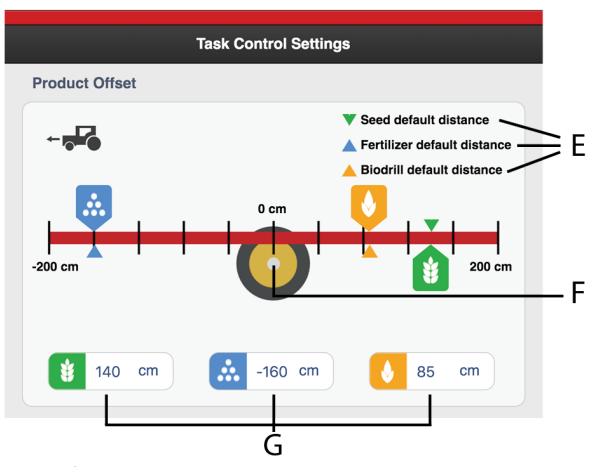

Figur 6.5

- E. Visar standardinställningar för offset
- F. Markkontaktpunkt
- G. Produkt offset

Avståndet mellan markkontaktpunkt och appliceringspunkt.

Det måttet tillsammans med måttet i fält Connector Offset X (se D i *"Figur 6.4 ISOBUS Task Control inställningar"*) är detsamma som avståndet från kopplingsanordningen till såbillen. Enheten anges i cm.

| Seed             |                                                                                |
|------------------|--------------------------------------------------------------------------------|
| Section Control  | Yes >                                                                          |
| Rate Control     | On                                                                             |
| SC Turn ON Time  | 2.2 s >                                                                        |
| SC Turn Off Time | 1.9 s >                                                                        |
|                  | Seed<br>Section Control<br>Rate Control<br>SC Turn ON Time<br>SC Turn Off Time |

#### Figur 6.6

#### Inställning av funktioner och fördröjning

- H. Sektionsavstängning
  - Yes
  - No
  - Sync with Seed/Fertilizer/Biodrill

Det finns möjlighet att låta flera produkter styras av samma av/på signaler. För de produkter som har sektionsstyrning via GPS kan övriga produkter synkronisera. Dvs. om utsäde har sektionavstängning satt till Yes och gödning sätts att synkronisera med utsäde så kommer sektionsavstängingen för utsäde att styra både utsäde och gödning.

Detta kan vara aktuellt om terminalen inte kan hantera det aktuella antalet produkter på maskinen.

I. Variabel giva, Yes/No, styrd giva med GPS.

J. SC Turn On Time = Tidskompensering för frötransport (tillslag)

Exempelvis om det tar 4 sekunder för frön att nå appliceringspunkten från det att motorn har börjat rotera, blir inställningen 4 sekunder i det här fältet. Det innebär att motorn börjar rotera 4 sekunder innan tänkt tillslag.

K. SC Turn Off Time = Tidskompensering för frötransport (frånslag)

Exempelvis om det tar 4 sekunder efter att motorn slutat rotera innan fröna tömts i systemet och upphört att matas ut genom appliceringspunkten, blir inställningen 4 sekunder i det här fältet. Det innebär att motorn slutar rotera 4 sekunder innan tänkt frånslag.

#### 6.3.4 Väderstad Universal Control

Väderstad Universal Control möjliggör styrning av utvalda maskinfunktioner, såsom variabel giva, via extern part. För information om vilka som kommunicerar via Väderstad Universal Control, kontakta din leverantör.

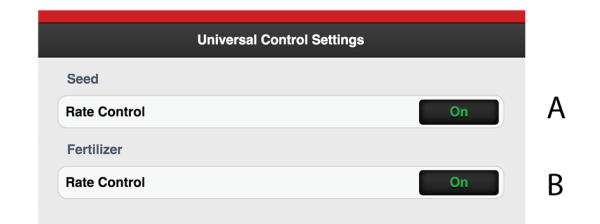

Figur 6.7 Universal Control inställningar

- A. Variabel giva för utsäde, AV/PÅ
- B. Variabel giva för gödning. AV/PÅ

#### 6.4 Spårmarkering

I menyn för spårmarkering väljer man i vilka sådrag man vill lägga körspår. Symbolen på hemskärmen visar spårmarkeringscykeln. Första siffran visar vilken fas man befinner sig i och andra siffran visar antalet spårmarkeringscykler som är valda i spårmarkeringsprogrammet. Det finns även möjlighet att utforma ett spårmarkeringsprogram där varje sådrag som ingår i spårmarkeringscykeln programmeras individuellt.

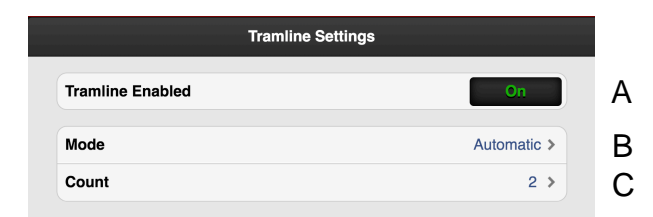

Figur 6.8

Detaljerad beskrivning hur man lägger körspår, ändrar spårvidd och hur radavstängningen fungerar finns i maskinboken.

A. Välj om spårmarkering ska vara aktiverad eller ej.

B. Välj "Automatisk" för normal spårmarkering med båda hjulspåren i sådraget. Välj intervall i fältet 'C'.

Välj "Anpassa" för mera avancerad programmering av körspår, se "6.4.1 Skapa eget spårmarkeringsprogram".

C. Välj antalet cykler (sådrag) som ska ingå i spårmarkeringsprogrammet. Om man t.ex. väljer 2 läggs spårmarkering på vartannat sådrag, om man väljer 5 läggs spårmarkering på vart 5:e sådrag.

Välj startvärde i spårmarkeringsprogrammet genom att trycka på knappen **\*** <sup>\*</sup> <sup>1/2</sup> på hemskärmen och justera startvärdet med (+) och (-) knapparna.

För att lyckas bra med spårmarkering är det mycket viktigt att tänka igenom spåruppläggningen innan arbetet påbörjas.

#### 6.4.1 Skapa eget spårmarkeringsprogram

När man väljer spårmarkeringsprogram "Anpassa" är det möjligt att programmera spårmarkeringen individuellt för varje sådrag. Välj att lägga spårmarkering i båda hjulspåren i sådraget, i vänster eller höger hjulspår, eller ingen spårmarkering. Det är möjligt att programmera upp till 30 cykler.

|    | Tramline Set     | tings    |
|----|------------------|----------|
|    | Tramline Enabled | On       |
|    | Mode             | Custom > |
| A– | Count            | 9 >      |
| Γ  | Step 1           | Off >    |
| B- | Step 2           | Off >    |
|    | Step 3           | Off >    |
|    | Step 4           | Left >   |
|    | Step 5           | Off >    |
|    | Step 6           | Off >    |
|    | Step 7           | Right >  |
|    | Step 8           | Off >    |
|    | Step 9           | Off >    |

Figur 6.9

- A. Välj antal cykler (sådrag) som ska ingå i spårmarkeringsprogrammet. Om inte alla rader kan visas på skärmen går det 'scrolla' i listan genom att föra fingret upp eller ned på pekskärmen.
- B. Välj spårmarkeringsinställning för varje sådrag som ingår i spårmarkeringsprogrammet. Tryck på fältet till det sådrag som ska ändras och välj ett spårmarkeringsval.

| Båda |  |
|------|--|

| Vänster | XX XX      |
|---------|------------|
| Höger   |            |
| Av      | <i>KKK</i> |

#### 6.4.2 Hantera spårprogram

|   | Tramline Set      | ttings   |
|---|-------------------|----------|
|   | Tramline Enabled  | On       |
|   | Mode              | Custom > |
|   | Count             | 4 >      |
|   | Step 1            | Off >    |
|   | Step 2            | Left >   |
|   | Step 3            | Right >  |
|   | Step 4            | Both >   |
|   | Tramline programs |          |
|   | Save              | >        |
|   | Load              | >        |
|   | Delete            | >        |
| · |                   |          |

#### Figur 6.10

- A. Spara spårmarkeringsprogram
- B. Öppna ett sparat spårmarkeringsprogram
- C. Radera ett sparat spårmarkeringsprogram

#### 6.4.3 Spara spårmarkeringsprogram

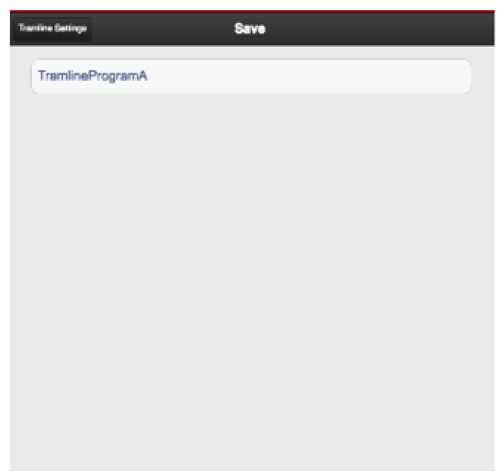

#### Figur 6.11

Tryck på A och ange ett namn, för det spårmarkeringsprogram som ska sparas, "Figur 6.10".

Giltiga tecken att använda vid namngivning av spårmarkeringsprogram är versaler (A-Z), gemener (a-z) samt siffror (0 - 9).

#### 6.4.4 Öppna sparat spårmarkeringsprogram

| Tramline Settings | Load |   |
|-------------------|------|---|
| TramlineProgramA  |      | > |
| TramlineProgramB  |      | > |
| TramlineProgramC  |      | > |
| TramlineProgramD  |      | > |

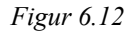

Tryck på B för att visa en lista över sparade spårmarkeringsprogram. Genom att klicka på ett namn i listan öppnas det sparade programmet, "Figur 6.10 ".

#### 6.4.5 Radera ett sparat spårmarkeringsprogram

| Tramline Settings | Delete |  |
|-------------------|--------|--|
| TramlineProgramA  | >      |  |
| TramlineProgramB  | >      |  |
| TramlineProgramC  | >      |  |
| TramlineProgramD  | >      |  |
|                   |        |  |
|                   |        |  |
|                   |        |  |
|                   |        |  |
|                   |        |  |
|                   |        |  |
|                   |        |  |
|                   |        |  |

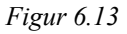

Tryck på C för att visa listan över sparade spårmarkeringsprogram, "Figur 6.10".

| Tramino Settings | Delete |   |
|------------------|--------|---|
| TramlineProgramA |        | > |
| TramlineProgramB |        | > |
| TramlinePro      | gramC  | > |
| TramlineProgramD |        | > |
|                  |        |   |
|                  |        |   |
|                  |        |   |
|                  |        |   |
|                  |        |   |
|                  |        |   |
|                  |        |   |
|                  |        |   |

#### Figur 6.14

Tryck på det program som ska raderas, så visas

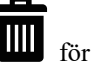

att markera att programmet är valt att raderas.

Tryck en gång till, för att radera programmet.

#### 6.5 Larm

#### 6.5.1 Larminställningar

I meny för larminställningar väljer man vilka lågnivågivare maskinen är utrustad med, för utsäde, gödning och BioDrill (B).

Där anges även en larmfördröjning (A) i sekunder.

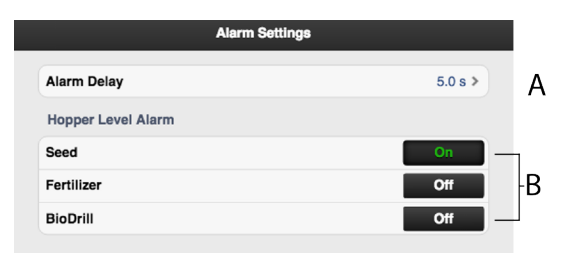

```
Figur 6.15
```

När ett larm utlöses visas ett popup-föster framför maskinsymbolen med information om larmets art. Samtidigt tänds larmsymbolen och en ljudsignal påkallar uppmärksamhet. Popup-fönstret kan visa maximalt två larm. Om det finns flera larm visas det med en rad prickar på rad tre. Antalet larm visas även i larmsymbolen. Se punkt A i *"Figur 6.17 Larmmenyn för larmmeddelanden"* 

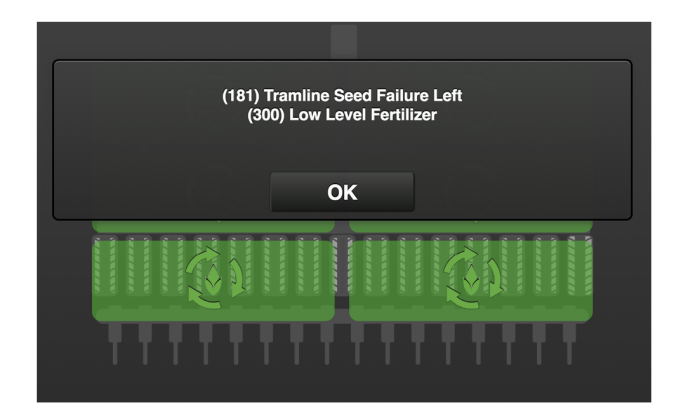

Figur 6.16 Pop-up fönster som informerar om larmets art

#### 6.5.2 Larmmenyn

Om man trycker på knappen "OK" stängs popupfönstret, larmet och orsaken till larmet kvarstår. Tryck på logg för att åter gå in i larmmenyn.

Gå in i larmmenyn genom att trycka på logg, se (A) i *"Figur 6.17 Larmmenyn för larmmeddelanden"*.

Larmmenyn visar en lista på alla larm som inte är kvitterade. Välj ett larm genom att stega med UPP/NED pilarna på VT eller tryck på ett larmfält på iPad. I det nya fönstret visas information om larmet och larmet kan kvitteras. Om ett larm kan gälla olika sektioner som t ex höger eller vänster såhus anges det med HÖGER/VÄNSTER eller BÅDA i larmtexten.

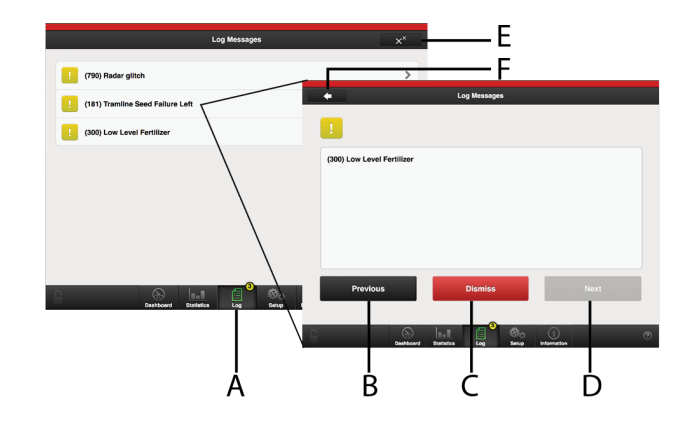

Figur 6.17 Larmmenyn för larmmeddelanden

Åtgärda felet/felen som orsakat larm och kvittera ett larm i taget eller samtliga larm på en gång.

- A. Logg
- B. Stega UPP i listan med larm.
- C. Kvittera enstaka larm.
- D. Stega NED i listan med larm.
- E. Kvittera samtliga larm.
- F. Gå till föregående vy

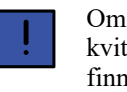

Om det finns kritiska larm måste samtliga kvitteras innan arbetet kan fortskrida. Om det finns ett kritiskt larm är utmatningen avstängd!

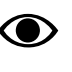

I avsnitt "12 Larmlista" finns samtliga larm beskrivna med förslag på åtgärder.

#### 6.5.3 Larmnivåer

Gul markering betyder Varning.

Maskinen kan köras vidare men felet bör åtgärdas så fort som möjligt.

**Röd** markering betyder **Kritisk**. Om ett kritiskt larm utlöses stannar utmatningen på samtliga såhus.

Felet måste åtgärdas och larmet kvitteras innan utmatningen återstartas.

• Larmnivåerna ställs in i larmmenyn, se "6.5 Larm"

#### 6.6 Hydraulisk efterharv

Efterharven nås genom att välja hydraulisk efterharv i konfigurationen, se "8 *Konfiguration*" samt aktivera efterharven i allmänna inställningar, se "6.2 Allmänna

*inställningar*". På hemskärmen visas nu knappen , tryck på knappen för att öppna menyn för inställning av efterharv.

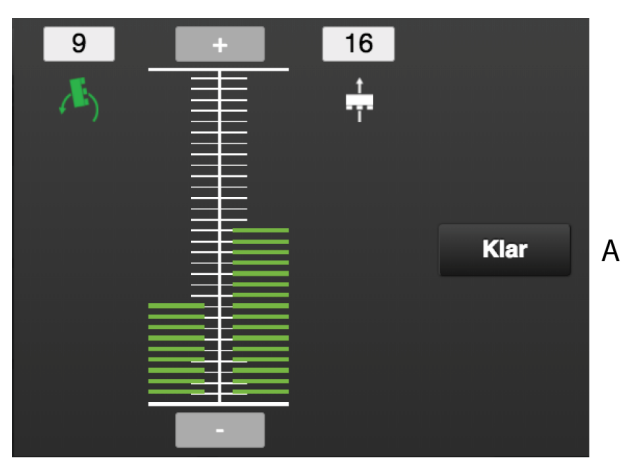

#### Figur 6.18

#### Fälten på skärmen:

- Fältet till vänster om skalans mitt visar inställningar för efterharven i läge för låglyft.
- Fältet till höger om skalans mitt visar inställningar för efterharven i såläge.

Efterharvens tryck visas dels som en stapel längs skalan och dels som ett numeriskt värde ovanför symbolen. Det är möjligt att justera inställningen för den funktion som visar grön symbol.

Funktionerna såläge och läge för låglyft är ställbara i 30 skalvärden där 0 innebär upplyft harv, 1 innebär lägsta tryck och 30 innebär högsta tryck.

#### Inställningar

- 1. Tryck på symbolen för den funktion som ska ändras.
- 2. Tryck på för att öka trycket eller för att minska trycket. Stapeln samt det numeriska värdet ändras.
- 3. Tryck på knappen (A) för att spara inställningen och stänga fönstret

#### 6.7 Autopilot/AutoCheck (tillbehör)

| Ger | neral Settings | Seeding Depth Assistance |   |
|-----|----------------|--------------------------|---|
|     | Off            |                          | * |
|     | AutoCheck      |                          |   |
|     | AutoPilot      |                          |   |
|     |                |                          |   |
|     |                |                          |   |
|     |                |                          |   |
|     |                |                          |   |
|     |                |                          |   |
|     |                |                          |   |
|     |                |                          |   |
|     |                |                          |   |
|     |                |                          |   |

#### Figur 6.19

#### 6.7.1 Grundinställning av Autopilot

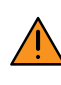

All körning med Autopilot sker på förarens ansvar och kontrollen av funktionen görs av föraren.

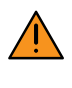

Kontrollera alltid att hydraulflödet till Autopiloten är avstängt innan någon beträder maskinen eller vistas i dess närhet

| - |
|---|
|   |
| • |

När Autopilot är aktiv och den ordinarie Controlfunktionen aktiveras för att manuellt ändra sådjupet stängs Autopilot av och måste aktiveras efter att Control-funktionen avaktiveras.

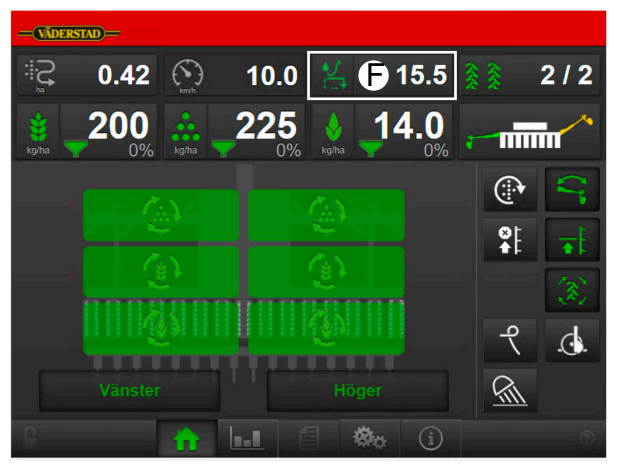

Figur 6.20 Hemskärmen

Sådjupsregleringssystemet Autopilot mäter såmaskinens höjd över marken och visar detta på hemskärmen (F) och justerar automatiskt sådjupet mot ett förvalt värde. Höjden över marken mäts med hjälp av släpmedar monterade på såmaskinens drag. Släpmedarnas mätpunkter är placerade mitt framför första såbillsraden.

Autopilot kräver konstant oljeförsörjning från traktorn via ett dubbelverkande hydrauluttag.

Med Autopilot-utrustning monterad är det även möjligt att endast använda AutoCheck-funktionen, se nedan.

Sådjupet visas som ett skalvärde 0-40. Ett lågt värde innebär grunt sådjup, ett högt värde innebär djupt sådjup.

#### 6.7.2 AutoCheck

Sådjupskontrollsystemet AutoCheck mäter såmaskinens höjd över marken och visar detta på hemskärmen (J).

Höjden över marken mäts med hjälp av släpmedar monterade på såmaskinens drag. Släpmedarnas mätpunkter är placerade mitt framför första såbillsraden.

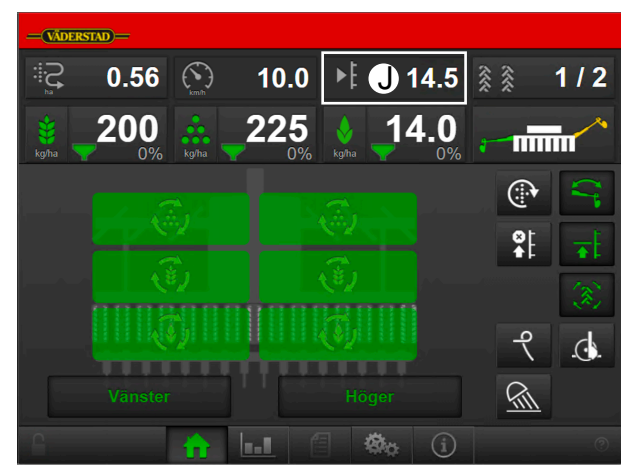

Figur 6.21 Hemskärmen

AutoCheck kräver ingen oljeförsörjning från traktorn.

#### 6.7.3 Begränsningar

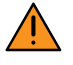

All körning med AutoCheck och Autopilot sker på förarens ansvar och kontrollen av funktionen görs av föraren.

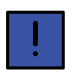

Faktiskt sådjup ska kontrolleras regelbundet.

 Då såbruket blir för grovt och kokorna för stora kan släpmedarna att löpa på toppen av dessa. Följden blir att systemet tror att såbäddens yta är toppen på kokorna och maskinen kommer alltså att så för grunt. Som tumregel gäller att kokstorleken under såaggregatet inte bör överstiga Ø10 cm.

- För att uppnå bästa resultat bör såhastigheten hållas så jämn som möjligt. Om traktorn orkar dra såmaskinen i låg hastighet uppför en backe och hög hastighet nedför backen måste föraren vara uppmärksam på Autopilots funktion. Systemet påverkas eftersom mängden flygande jord, som påverkar släpmeden, skiljer mycket mellan låg och hög hastighet. Vid normala betingelser är dock detta inte ett problem.
- När maskinen sätts i marken efter att sålådan fyllts på bör hastigheten till en början hållas relativt låg för att systemet ska ges tid att justera sådjupet.
- Lyft maskinen till full lyfthöjd innan backning sker. Kontrollera att medarna inte hakar fast i marken.
- Autopilot/AutoCheck fungerar ej i körhastigheter understigande 2 km/h (eller ingen hastighet).

#### 6.7.3.1 Hydrauliska systemkrav, traktor

Autopilot: 20 l/min (justerbart). 200 Bar. Ställbart. (Flödesjustering sker från traktor, se maskinens instruktionsbok.

Load-Sensing ej aktuellt att använda till Autopilot.

Mottrycket i traktorns returingång bör ej långvarigt överstiga 20 Bar. Om traktorn har tryckfri returingång kopplas lämpligen Autopilots returledning till denna.

Om flödesjustering ej är möjlig eller om traktorn ej kan ge prioritet till hydrauluttaget som används för lyftning av såmaskinen måste Autopilotens hydraulförsörjning stängas av då en annan funktion skall köras.

#### 6.7.4 Grundinställning av systemet

För att få en så bra funktion som möjligt måste systemet ställas in för att passa för just de förhållanden som maskinen kommer arbeta i.

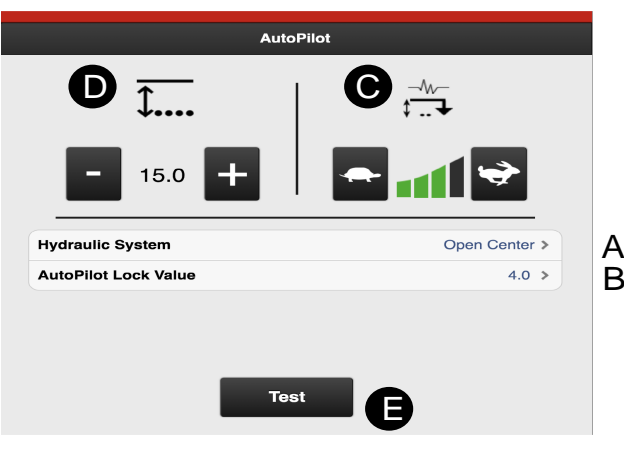

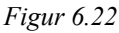

#### Inställning av hydraulsystem

- A. Välj först den typ av hydraulsystem som din traktor är utrustad med.
  - Om en traktor har ett konstantflödessystem, vilket betyder att traktorns hydraulpump har ett fast deplacement, måste Autopilotens hydraulblock ha en Open-center ventil aktiverad. Denna ventil gör att olja passerar med lågt tryck genom blocket även då ingen justering sker. Ventilen öppnas genom att Open Center väljs
  - Val för äldre traktorer som lyfter långsamt. Om din traktor har ett konstanttrycksystem, vilket betyder att hydraulsystemet har ett konstant arbetstryck oavsett hur mycket olja som förbrukas, skall istället alternativet med Closed center väljas.
  - Om din traktor har ett lastkännande hydraulsystem har du möjlighet att välja vilket alternativ som är bäst för din traktor, Open- eller Closed-center. Om du väljer Open-center skall flödet från traktorn justeras enligt kapitlet Inställning av oljeflöde i maskininstruktionsboken.

Är du osäker på vilket alternativ som skall väljas bör du kontakta din traktorleverantör.

#### Inställning av Autopilot lock value

B. Inställning av värde för Autopilot-lock. Funktionen förhindrar Autopilot-systemet från att vilja sänka maskinen när den lyft ur sådraget. Autopilot-lock låser systemet i 4 sekunder när Är-värdet avviker från Bör-värdet med det tal som väljs här. Standardvärde är 4 och detta ska normalt ej ändras. Om maskinen tenderar att sjunka vid lyft, välj ett lägre värde.

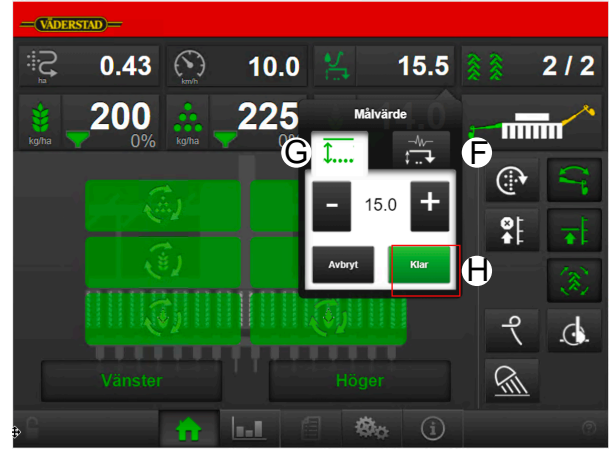

Figur 6.23

#### Val av justeringskänslighet

C. Önskad justeringskänslighet registreras vid (F) i Autopilotsystemets meny på hemskärmen ("Figur 6.23 "), alternativt i inställningar, se "Figur 6.22 ".

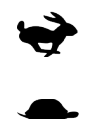

Snabbare justering

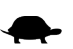

Långsammare justering

För att gå tillbaka till körläge, tryck på H ("Figur 6.23")

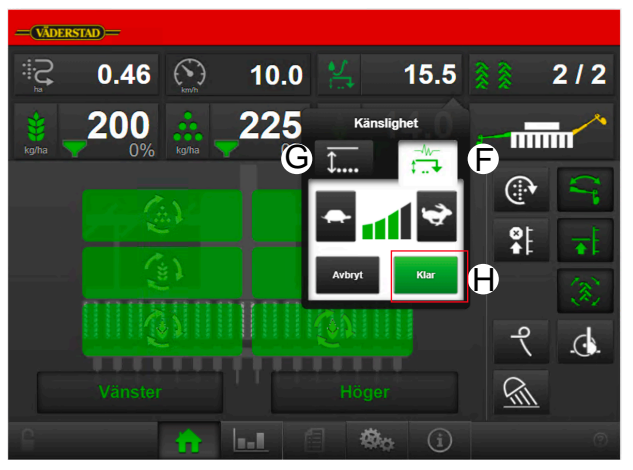

Figur 6.24

Inställning av sådjup

D. Önskat sådjup registreras vid **4** (G) i Autopilotsystemets meny på hemskärmen ("Figur 6.24 ") alternativt inställningar, se "Figur 6.22 ". Detta kan ske om Autopilot är aktiverad i allmänna inställningar, se meny på hemskärmen (D, "Figur 6.22 ".

#### Ställ in på följande sätt:

- 1. Ställ in sådjupet på normalt sätt med Control-systemet.
- 2. Gå av traktorn och kontrollera visuellt att sådjupet är som önskas.
- 3. Kör maskinen i normal hastighet nedsänkt i såläge. Oljeförsörjningen till Autopilotsystemet ska inte vara aktiverat.
- 4. Aktivera Autopilot genom att på hemskärmen trycka

🛰. Symbolen ändras till 🖡 🔸 och blir på knappen grön för att visa att systemet är aktivt (symbolen blir grön när maskinen körs framåt och vit när maskinen står stilla).

5. Tryck på knappen som visar det faktiska sådjupet. Menyn för sådjupsinställningarna visas nu.

#### Grundinställningar

Välj önskat värde vid med hjälp av plus och minus knapparna. Om sådjupet är rätt enligt den

visuella kontrollen registreras värdet vid **Figur 6.24** ") till samma värde som visas vid I, "*Figur 6.24* ". Detta är det värde som systemet arbetar emot.

- 7. Gå tillbaka till körläge genom att trycka på H, se *"Figur 6.24 "*.
- Aktivera Autopilotsystemets oljeförsörjning från traktorn. Systemet är nu kalibrerat och klart för användning. Autopilot arbetar nu när maskinen är nedsänkt i såläge och såhastigheten överstiger 2 km/h.

#### 6.7.5 Test av systemet

Autopilotsystemet är försett med en testfunktion.

Gör funktionstestet på följande sätt:

- 1. Sänk ner maskinen mot ett fast underlag.
- 2. Aktivera Autopilotsystemet och oljeförsörjningen från traktorn.
- 3. Gå in i menyn för inställningar för Autopilot.
- 4. Tryck på knappen E för att öppna testmenyn, se *"Figur 6.22 "*.

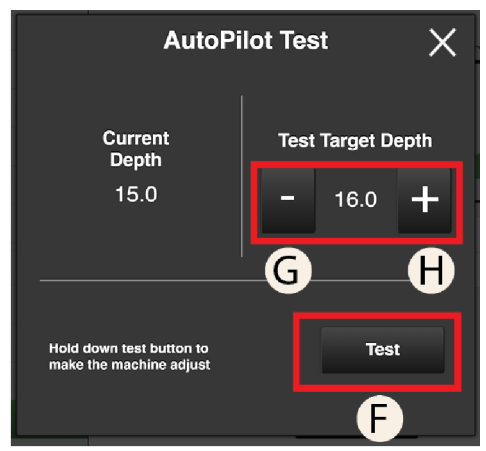

Figur 6.25 AutoPilot test

- 5. Håll in knappen F.
- Ändra Bör-värdet genom att trycka på G och H knapparna. Om Bör-värdet sänks under Är-värdet ska maskinen automatiskt lyftas. Om Bör-värdet höjs över Är-värdet ska maskinen automatiskt sänkas.

#### 6.7.6 Körning med Autopilot

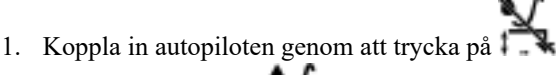

Symbolen växlar till

Symbolen växlar till • • och är grön eller vit när systemet är aktivt. (Grön när maskinen körs framåt och vit när maskinen står still)

- Koppla ur Autopilot genom att trycka på
   Symbolen växlar till
- 3. Vid menyraden visas aktuellt Är-värde som läses från släpmeden.

Autopilot-systemet (se "*Figur 5.1 Hemskärm iPad*") börjar arbeta då maskinen sänks ned i jorden och är inaktivt när maskinen lyfts upp. Körhastigheten måste överstiga 2 km/h för att systemet ska arbeta.

- 4. Då maskinen sår justerar Autopilot sådjupet till det Bör-värde som tidigare ställts in i sådjupsmenyn.
- 5. För att se eller ändra på justeringshastigheten eller sådjupet, se "Val av justeringskänslighet" och/eller " Inställning av sådjup".
- 6. Återgå till körläge genom att trycka på H, se *"Figur* 6.24 ".

## 7 Kalibrering

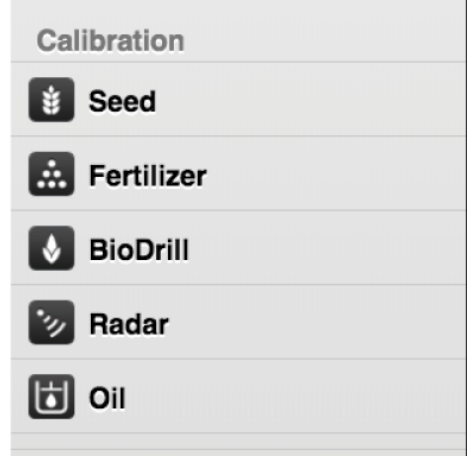

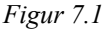

\*

Kalibrering utsäde

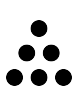

Kalibrering gödning

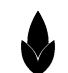

Kalibrering BioDrill

•1)

Kalibrering radar

٦

Kalibrering oljeflöde

Beroende på val i grundinställningar visas värden antingen i metrisk eller imperial form i följande kalibreringsmenyer.

#### 7.1 Utsäde

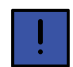

Anteckna inställd giva, pulser / kg och faktiskt giva för framtida behov

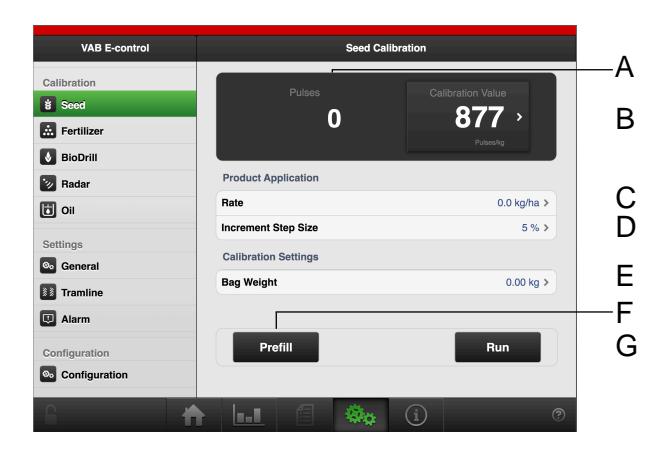

Figur 7.2

Display

- A. Räknar fram antal pulser.
- B. Räknar fram antal pulser/kg. (Här kan även pulser/kg anges manuellt genom att trycka på raden och skriva in värdet i popup fönstret).

#### Inställningar i kalibreringsmenyn

- C. Ange önskad utsädesgiva.
- D. Ställ in önskad procentuell ökning/minskning av utmatning i den ställbara givan. Vid tex. 5% kommer givan att ändras i steg om 5% för varje knapptryckning i driftmenyn.
- E. Ange vikten från innehållet i kalibreringspåsen.
- F. Utmatning, för att fylla utmatningssystemet. Nollställer även pulsräknaren.
- G. Kalibrera.

#### Gör vridprov

- 1. Ange önskad utsädesgiva.
- 2. Ställ in önskad procentuell ökning/minskning av utmatning i den variabla givan.
- 3. Montera kalibreringspåsen.
- 4. Fyll utmatningssystemet.
- 5. Töm kalibreringspåsen och sätt tillbaka den igen.
- 6. Välj knappen för kalibrering och håll knappen intryckt till dess lagom mängd utsäde matas ut i kalibreringspåsen.

Pulser från utmatningen räknas fram vid pulssymbolen.

- 7. Väg innehållet i kalibreringspåsen.
- 8. Ange vikten på innehållet i avsett fält.

Antal pulser räknas fram.

9. Värdena sparas utan att behöva bekräftas.

Resultatet av vridprovet är ett utgångsvärde. Kontrollera alltid faktisk giva på fältet. Vid behov korrigera pulser / kg. Exempel: Om faktisk giva är 10% för liten, öka då pulser / kg med 10%. Anteckna inställd giva, pulser / kg och faktisk giva för framtida behov.

#### 7.1.1 Utmatningen stoppas

Pågår utmatning när kalibrering väljs stoppas utmatningen. Ett popup fönster visas då för att uppmärksamma detta och en bekräftelse krävs för att gå vidare.

| VAB E-control                                    | Utsädeskalibrering                                                        |                                      |  |  |
|--------------------------------------------------|---------------------------------------------------------------------------|--------------------------------------|--|--|
| Kalibrering<br>10 Utsäde<br>Codning<br>SidoDrill | Pulser<br>O                                                               | Kalibreringsvärde<br>380 ><br>Duertg |  |  |
| Radar<br>i Olja<br>Inställningar                 | Produktapplicering Oppna kalibrering? All sädd kommer att stoppas! Ja Nej | 200.0 kg/ha ><br>5 % >               |  |  |
| Spårmarkering                                    | Vikt på påse                                                              | 0.00 kg >                            |  |  |
| Konfiguration                                    | Förfyllning                                                               | Kör                                  |  |  |
|                                                  |                                                                           |                                      |  |  |

#### Figur 7.3

#### 7.2 Gödning

Kalibrering av gödningsmängden sker på samma sätt som för utsädesmängden. Se "7.1 Utsäde".

#### 7.3 BioDrill

Kalibrering av BioDrill sker på samma sätt som för utsädesmängden. Se "7.1 Utsäde".

#### 7.4 Radar

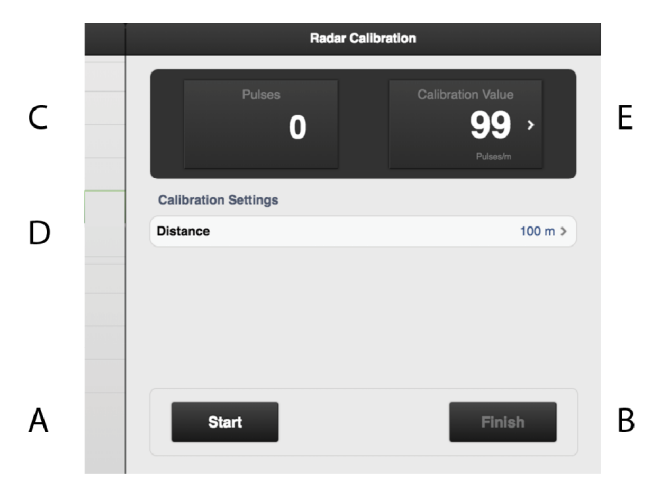

#### Figur 7.4

#### Fält på skärmen:

- A. Nollställer och startar mätningen.
- B. Avslutar kalibreringssekvensen.
- C. Visar totalt antal radarpulser vid kalibrering.
- D. Fält för att ange körsträckan vid kalibrering.
- E. Visar kalibreringsresultat i antal radarpulser / m (standardinställning från fabrik är 99 pulser).

#### Kalibrering av radar:

- 1. Mät upp valfri sträcka (minimum 100 m).
- 2. Tryck på 'A' vid startpunkten för att för att inleda mätningen.
- 3. Tryck på 'B' när den uppmätta sträckan körts.
- 4. Tryck på fältet 'D' och ange körsträckan i meter. Antal pulser per meter körsträcka räknas fram och justeras automatiskt i fält 'E'.
- 5. Tryck på knapp 'B' för att avsluta mätningen.
- Alternativt kan man köra den uppmätta sträckan med maskinen nedsänkt i såläge och stanna maskinen vid sträckans slutpunkt. Ange körsträckan i fält 'D' och tryck på knapp 'B' för att avsluta mätningen.

### 7.5 Oljeflöde

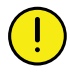

Det är viktigt att kalibrera oljeflödet för att inte köra med vare sig för högt eller för lågt flöde.

För att bestämma lämpligt oljeflöde vid önskad körhastighet kan en kalibrering av oljeflödet utföras.

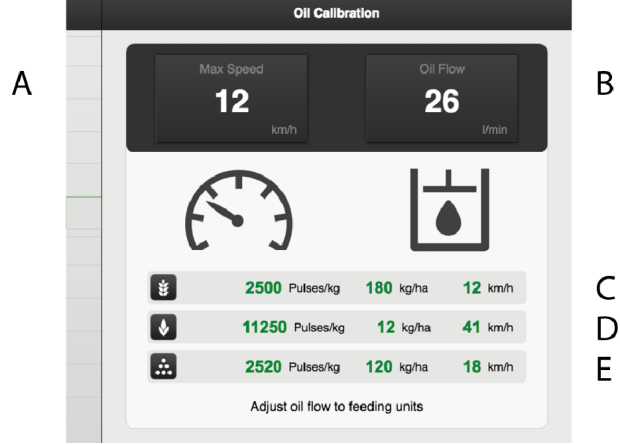

Figur 7.5

- A. Maximal hastighet för utmatning med inställda vridprov (begränsas av den lägsta hastighet för C, D och E).
- B. Oljeflöde vid maximal hastighet.
- C. Inställda vridprovsparametrar för utsäde samt hastighetsbegränsning.
- D. Inställda vridprovsparametrar för biodrill samt hastighetsbegränsning.
- E. Inställda vridprovsparametrar för gödning samt hastighetsbegränsning.

#### 7.5.1 Kalibreringsprocedur

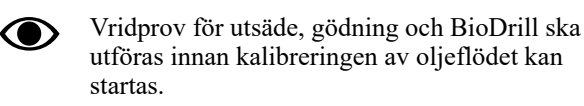

| ŧ | 2500 Pulses/kg  | <b>180</b> kg/ha | <b>12</b> km/h |
|---|-----------------|------------------|----------------|
|   | 11250 Pulses/kg | 0 kg/ha          | 0 km/h         |
|   | 2520 Pulses/kg  | 0 kg/ha          | 0 km/h         |

#### Figur 7.6

- Gröna siffror visar värden från vridprov.
- Röda siffror indikerar att värden från vridprov saknas.
- 1. Slå av hydrauluttaget för utmatning på traktorn.

2. Aktivera vänster och höger halvmaskinsavstängning mekaniskt på maskinen för att förhindra utmatning under oljeflödeskalibreringen.

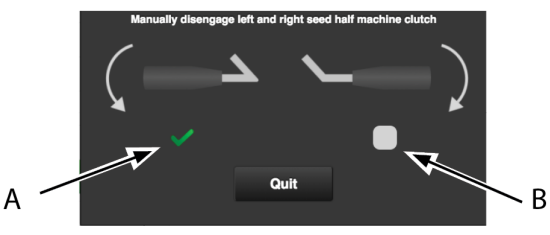

Figur 7.7

3. Bekräfta att halvmaskinsavstängningen har aktiverats genom att klicka i rutorna (A) och (B) i den pop up ruta som visas.

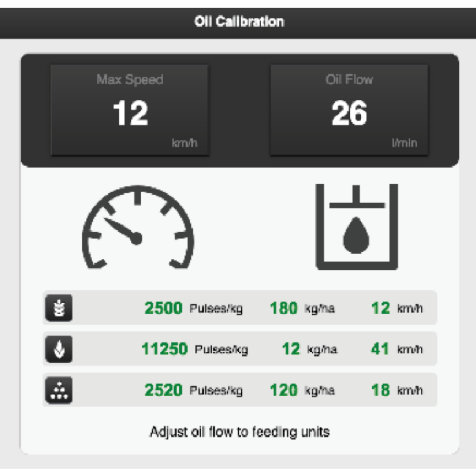

Figur 7.8

4. Slå på hydrauluttaget för utmatning på traktorn och justera flödet tills önskad maxhastighet uppnås.

#### 8 Konfiguration

Såmaskinen grundkonfigureras alltid i fabriken med rätt maskintyp, storlek etc. Vid byte av Gateway-enheten som innehåller maskinens minne måste en ny grundkonfiguration göras. I följande skärm görs justering av vissa inställningar som t ex vilken utrustning som är monterad på maskinen.

Ändringar i den här menyn ska inte göras om maskinen inte byggs om.

| VAB E-control | Config                   | uration               |
|---------------|--------------------------|-----------------------|
| Calibration   | Unit System              | Metric >              |
| i Seed        | Language                 | Automatic >           |
| Fertilizer    | Marking Tons             | PD (000 )             |
| bioDrill      | Machine Type             | HD4000 >              |
| Radar         |                          | 4.0 m >               |
| 🔁 Oil         | Serial Number            | 122456 N              |
| Settings      | Gateway Version          | 1 7 0 0002            |
| Seneral       | Following Harrow Type    | Hydraulic >           |
| Tramline      | Speed Source             | Machine / ISO 11786 > |
| I Alarm       |                          |                       |
| Configuration | Preemergence Marker      | Preemergence Marker > |
| Configuration | BioDrill                 | On                    |
|               | work Lights              | On                    |
|               | Fertilizer Tramline Lock | Ws1 >                 |
|               | BioDrill Tramline        | On                    |

Figur 8.1

- A. Enhet, välj metrisk eller imperial.
- B. Språkinställning. Normalt görs språkvalet i menyn för manöverenheten.<sup>2</sup> Skulle det saknas ett önskat språk i manöverenheten kan språkvalet göras i denna meny<sup>3</sup>
- C. Ange maskintyp (se maskinskylt).
- D. Ange maskinbredd (se maskinskylt).
- E. Möjlighet att mata in egna uppgifter, t ex namn.
- F. Registrera maskinens serienummer här.
- G. Mjukvaruversion gateway.
- H. Efterharv. Hydraulisk eller mekanisk.
- I. Hastighetskälla
  - Radar på maskin eller via ISO11786-kontakt. ٠
    - Markbaserad hastighet (No Slip) via ISO11783kontakt.4
    - Hjulbaserad hastighet (Slip) via ISO11783kontakt.45
- J. Ritsmarkör.
  - OFF
  - **Ritsmarkör (tillval)**
  - Sidomarkör Sidomarkör som ritsmarkör, Med detta val lägger sidomarkören ett spår i centrum av föregående sådrag om spårmarkering lades i detta sådrag

- K. BioDrill (tillval).
  - ON betyder att maskinen har BioDrill.
  - OFF betyder att maskinen är utan BioDrill. •

Om man inte vill använda BioDrill ska man sätta 0 i giva i kalibreringsmenyn eller trycka på I i "Figur 5.2 Arbetsdisplay iPad".

- L. Arbetsbelysning.
  - **ON** = Arbetsbelysning monterad.
  - **OFF** = Arbetsbeslysning ej monterad

När arbetsbelysning är monterad sker aktivering/ avaktivering från hemskärmen

- M. Spårmarkeringslås gödning.
  - WS1
  - WS2
- N. Spårmarkering BioDrill.
  - ON
  - OFF

<sup>2.</sup> Vänligen läs användarhandboken för manöverenheten hur man gör språkinställningar.

<sup>3.</sup> Väderstad förbehåller sig rätten att avgöra vilka språk som ska vara tillgängliga.

<sup>4.</sup> Notera att vid val av hastighet från ISO11783 krävs att traktorns terminal stödjer den valda hastighetskällan.

<sup>5.</sup> Notera att hjulbaserad hastighet kan ge låg noggrannhet beroende på hur mycket traktorn slirar under sådd.

## 9 Statistik

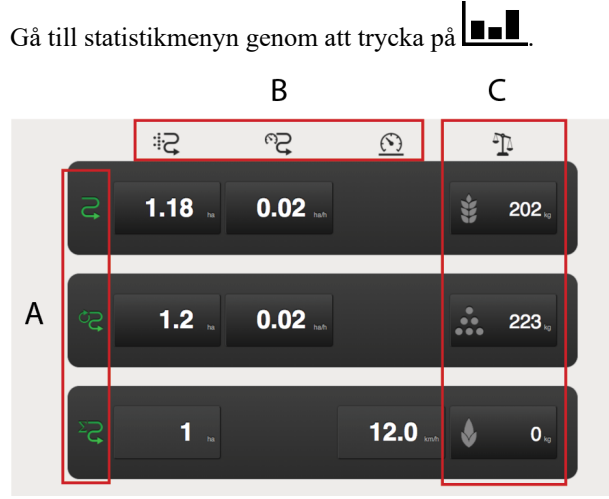

Figur 9.1 Statistik

Statistikmenyn visar statistik för aktuellt såtillfälle, för aktuell säsong och för såmaskinens totala livslängd, se sektion (A).

Det är möjligt att nollställa statistiken för aktuellt såtillfälle och för aktuell säsong genom att trycka på fältet som visar respektive resultat.

Nollställningen ska sedan bekräftas i det popup-fönster som visas.

#### Sektion A

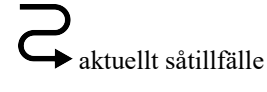

Sissong Sissong

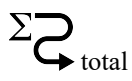

Sektion B

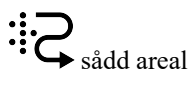

areal per timma

medelhastighet

Sektion C

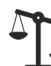

➡visar totalt utmatad mängd i vikt.

**v**utmatad mängd utsäde

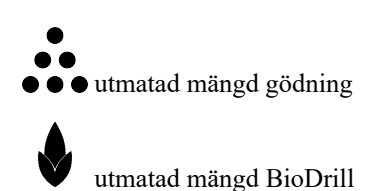

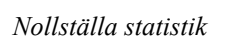

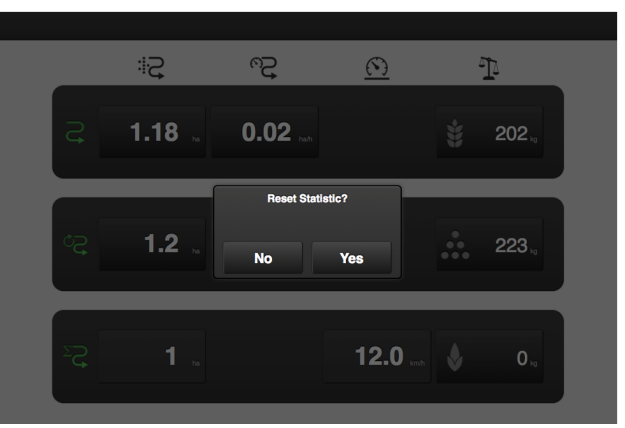

#### Figur 9.2

Det går att nollställa statistik men ett popup fönster visas för en ytterligare bekräftelse på att det är ett medvetet val.

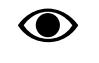

Statistik för såmaskinens totala livslängd kan inte nollställas!

## 10 Användning på fältet

### 10.1 Variabel giva

Genom att trycka på fältet för utsädesgiva i arbetsdisplayen, öppnas ett popup-fönster för variabel giva.

Variabel giva regleras direkt på hemskärmen genom att välja procentuell förändring.

Procentuell förändring registreras i kalibreringsmenyn, se "Figur 7.2".

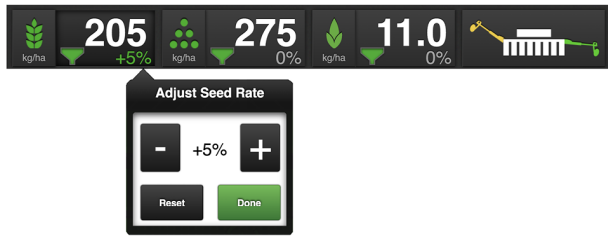

Figur 10.1 Popup-fönster för variabel giva

Ändra reglaget till önskad förändring. 0% ger ingen förändring.

### 10.2 Läggning av körspår

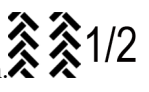

I arbetsdisplayen visas spårmarkeringscykelr

Första siffran visar i vilken fas man befinner sig i spårmarkeringscykeln.

Andra siffran visar antalet spårmarkeringscykler i spårmarkeringsprogrammet, se "6.4 Spårmarkering" för inställning av spårmarkeringscykel.

Grön symbol= spårmarkering aktiverad.

Vit symbol= spårmarkering inaktiverad.

Röd symbol= indikerar fel på spårmarkering.

Stega i spårmarkeringsprogrammen genom att trycka på fältet

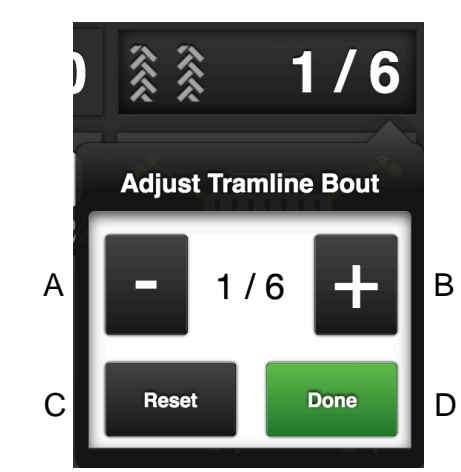

Figur 10.2

- A. Stegar bakåt i spårmarkeringsprogrammet
- B. Stegar framåt i spårmarkeringsprogrammet
- C. Startar om spårmarkeringsprogrammet på 1
- D. Bekräftar den eventuella ändringen i sekvensen

För att stega i programmet tryck + eller - till önskat drag i programmet visas och tryck därefter Done. För att stänga dialogrutan utan att göra någon ändring tryck utanför rutan.

## 11 Information

Genom knappen Information på hemskärmen nås sidan för information om larmhistorik samt detaljerad information om Workstation in- och utgångar.

### 11.1 Larmhistorik

Genom knappen Larmhistorik i den övre menyraden nås sidan för information om larmhistorik för de senaste 100 larmen.

|   | Information         |     |                                 |  |  |
|---|---------------------|-----|---------------------------------|--|--|
| ¢ | <u>]</u> <u>2</u>   |     |                                 |  |  |
|   | А                   | В   | С                               |  |  |
|   | Alarm History       |     |                                 |  |  |
|   | 2017-12-11 14:54:10 | 190 | No Speed                        |  |  |
|   | 2017-12-11 14:54:08 | 790 | Radar glitch                    |  |  |
|   | 2017-12-11 14:54:07 | 80  | Max Speed, Seed                 |  |  |
|   | 2017-12-11 14:54:00 | 40  | Motor Failure, Seed             |  |  |
|   | 2017-12-11 14:53:33 | 190 | No Speed                        |  |  |
|   | 2017-12-11 14:43:08 | 190 | No Speed                        |  |  |
|   | 2017-12-11 14:43:06 | 790 | Radar glitch                    |  |  |
|   | 2017-12-11 14:43:05 | 283 | Rotation Guard, Fertilizer Both |  |  |

Figur 11.1

A. Datum och tid

B. Larmkod

C. Larmbeskrivning

#### 11.2 Workstation, in- och utgångar

Genom knapparna Workstation 1 och Workstation 2 i den övre menyraden nås sidorna för detaljerad information om Workstation in- och utgångar.

Grön ikon indikerar vilken information som visas.

| Information                                                                                                    |           |      |        |  |  |  |
|----------------------------------------------------------------------------------------------------|-----------|------|--------|--|--|--|
| <ul> <li>♣</li> <li>♣</li> <li>♣</li> <li>♣</li> <li>♣</li> <li>♣</li> <li>♣</li> <li>♣</li> <li>♣</li> <li>♣</li> <li>♣</li> <li>♣</li> <li>♣</li> <li>♣</li> <li>♣</li> <li>♣</li> <li>♣</li> <li>♣</li> <li>♣</li> <li>♣</li> <li>♣</li> <li>♣</li> <li>♣</li> <li>€</li> <li>€</li></ul> |           |      |        |  |  |  |
| Inputs                                                                                                    |           |      |        |  |  |  |
| Level Guard Seed                                                                                                    | Digital   | 1:1  | High   |  |  |  |
| Level Guard Seed                                                                                                    | Digital   | 1:2  | Low    |  |  |  |
| Level Guard Fertilizer                                                                                                    | Digital   | 2:1  | Low    |  |  |  |
| Level Guard Fertilizer                                                                                                    | Digital   | 2:2  | High   |  |  |  |
| Motor speed Seed                                                                                                    | Counter   | 3:1  | 105944 |  |  |  |
| Motor speed Fertilizer                                                                                                    | Counter   | 4:1  | 122308 |  |  |  |
| Rotation Guard BioDrill Right                                                                                                    | Frequency | 5:1  | 0 Hz   |  |  |  |
| Radar                                                                                                    | Frequency | 6:1  | 372 Hz |  |  |  |
| Tramline / Rotation GuardSeed Right                                                                                                    | Counter   | 7:1  | 0      |  |  |  |
| Tramline / Rotation GuardSeed Left                                                                                                    | Counter   | 8:1  | 5635   |  |  |  |
| Level Guard BioDrill                                                                                                    | Digital   | 9:1  | High   |  |  |  |
| Level Guard BioDrill                                                                                                    | Digital   | 9:2  | Low    |  |  |  |
| Lowlift switch                                                                                                    | Digital   | 10:1 | Low    |  |  |  |
| Autocheck sensor                                                                                                    | Analog    | 11:1 | 131    |  |  |  |
| Tramline / Rotation Guard Fertilizer Right                                                                                                    | Counter   | 18:1 | 0      |  |  |  |
| Tramline / Rotation Guard Fertilizer Left                                                                                                    | Counter   | 19:1 | 0      |  |  |  |

Figur 11.2 Workstation 1, ingångar

- A. Ingångar. Visar en lista över de nuvarande signalerna in till Workstation.
- B. Utgångar. Visar en lista över de nuvarande signalerna **ut** från Workstation.
- C. Övrigt. Visar mjukvaruinformation för Workstation samt aktuell spänningsmatning.

### Information

| Information                  |         |      |       |  |  |  |
|------------------------------|---------|------|-------|--|--|--|
| • I 2 • • • i                |         |      |       |  |  |  |
| Outputs                      |         |      |       |  |  |  |
| Tramline Seed Right          | Digital | 7:2  | High  |  |  |  |
| Tramline Seed Left           | Digital | 8:2  | High  |  |  |  |
| Control, main cylinder       | Digital | 12:2 | Low   |  |  |  |
| Control, adjustment cylinder | Digital | 13:2 | Low   |  |  |  |
| Lift Stop                    | PWM     | 14:2 | 0 %   |  |  |  |
| Preemergence Marker          | Digital | 15:2 | Low   |  |  |  |
| Tramline Fertilizer Right    | Digital | 18:2 | High  |  |  |  |
| Tramline Fertilizer Left     | Digital | 19:2 | High  |  |  |  |
| Marker Right                 | PWM     | 20:2 | 0 %   |  |  |  |
| Marker Left                  | PWM     | 21:2 | 100 % |  |  |  |
| Motor speed Seed             | PWM     | 22:2 | 29 %  |  |  |  |
| Motor speed Fertilizer       | PWM     | 23:2 | 32 %  |  |  |  |

Figur 11.3 Workstation 1, utgångar

| Information      |        |
|------------------|--------|
|                  | í      |
| Information      |        |
| Model            | WS1    |
| Software Version | 3      |
| Voltage Supply   | 13.6 V |
| AVC Seed         | On     |
| AVC Fertilizer   | On     |
|                  |        |
|                  |        |
|                  |        |
|                  |        |
|                  |        |
|                  |        |
|                  |        |
|                  |        |
|                  |        |
|                  |        |
|                  |        |

Figur 11.4 Workstation 1, information

| Information                        |         |            |  |  |  |  |
|------------------------------------|---------|------------|--|--|--|--|
| <ul> <li>♪ 1 2</li> <li></li></ul> |         |            |  |  |  |  |
| Inputs                             |         |            |  |  |  |  |
| Motor speed BioDrill               | Counter | 3:1 106795 |  |  |  |  |
| Tramline BioDrill Right            | Counter | 18:1 0     |  |  |  |  |
| Tramline BioDrill Left             | Counter | 19:1 0     |  |  |  |  |
|                                    |         |            |  |  |  |  |

Figur 11.5 Workstation 2, ingångar

| Information                        |           |            |                |         |      |      |  |  |
|------------------------------------|-----------|------------|----------------|---------|------|------|--|--|
| Ð                                  | 1         | 2          | (j             |         |      | i    |  |  |
| 0                                  | Outputs   |            |                |         |      |      |  |  |
| Mote                               | or speed  | d BioDrill |                | PWM     | 12:2 | 28 % |  |  |
| Tran                               | nline Bio | Drill Righ | ıt             | Digital | 18:2 | High |  |  |
| Tran                               | nline Bio | Drill Left |                | Digital | 19:2 | High |  |  |
| Follo                              | owing H   | arrow, Dir | ectional valve | Digital | 20:2 | Low  |  |  |
| Follo                              | owing H   | arrow, Tra | ansport lock   | Digital | 21:2 | Low  |  |  |
| Following Harrow, Pressure control |           |            | essure control | PWM     | 23:2 | 0 %  |  |  |
|                                    |           |            |                |         |      |      |  |  |
|                                    |           |            |                |         |      |      |  |  |

Figur 11.6 Workstation 2, utgångar

### Information

| Information      |        |  |  |
|------------------|--------|--|--|
|                  | i      |  |  |
| Information      |        |  |  |
| Model            | WS2    |  |  |
| Software Version | 3      |  |  |
| Voltage Supply   | 13.3 V |  |  |
| AVC BioDrill     | On     |  |  |
|                  |        |  |  |

Figur 11.7 Workstation 2, information

## 12 Larmlista

21. Såhus utsäde roterar ej, vänster

| Om såhusen står stilla:                        | Kontrollera att klokoppling mellan hydraulmotor och utmataraxel är i rätt position och är intakta.                                                                                                    |  |
|------------------------------------------------|----------------------------------------------------------------------------------------------------|--|
| Om larmet uppkommer trots att<br>såhusen:      | Kontrollera vilken larmtid som programmerats.                                                                                                    |  |
| Kontrollera givare. Givaren sitter i           | Kontrollera anslutningar och kontakter till spårmarkeringskopplingen.                                                                                                    |  |
| sparmarkeringskopplingen:                      | Givaren i kopplingen kan vara defekt.                                                                                                    |  |
|                                                | Kopplingen kan vara defekt. Kontrollera att valsen i kopplingen roterar med<br>utmatningsaxeln. Valsen ska rotera när spårmarkering är frånkopplad.                                                                                  |  |
| 22. Såhus utsäde roterar ej, höger             |                                                                                                    |  |
| Om såhusen står stilla:                        | Kontrollera att klokoppling mellan hydraulmotor och utmataraxel är i rätt position och är intakta.                                                                                                    |  |
| Om larmet uppkommer trots att<br>såhusen:      | Kontrollera vilken larmtid som programmerats.                                                                                                    |  |
| 23. Såhus utsäde roterar ej, vänster och höger |                                                                                                    |  |
| Om såhusen står stilla:                        | Kontrollera att klokoppling mellan hydraulmotor och utmataraxel är i rätt position och är intakta.                                                                                                    |  |
| Om larmet uppkommer trots att<br>såhusen:      | Kontrollera vilken larmtid som programmerats.                                                                                                    |  |
| Kontrollera givare. Givaren sitter i           | Kontrollera anslutningar och kontakter till spårmarkeringskopplingen.                                                                                                    |  |
| sparmarkeringskopplingen:                      | Givaren i kopplingen kan vara defekt.                                                                                                    |  |
|                                                | Kopplingen kan vara defekt. Kontrollera att valsen i kopplingen roterar med<br>utmatningsaxeln. Valsen ska rotera när spårmarkering är frånkopplad.                                                                                  |  |
| 31. Såhus BioDrill roterar ej, vänster         |                                                                                                    |  |
| Om BioDrill inte används:                      | Stäng av larmfunktionen. Gå till programmeringsmenyn på manöverenheten och stäng av BioDrill.                                                                                                    |  |
| Om såhusen står stilla:                        | Kontrollera att klokoppling mellan hydraulmotor och utmataraxel är i rätt position och är intakta.                                                                                                    |  |
| Om larmet uppkommer trots att                  | Kontrollera vilken larmtid som programmerats.                                                                                                    |  |
| sanusen.                                       | Kontrollera kablar, kontakter och anslutningar.                                                                                                    |  |
|                                                | Kontrollera givarens funktion. Dioden på givaren ska lysa när tandbrickan<br>passerar. Avstånd mellan givare och tandhjul ska vara 1 - 2 mm. Justera vid<br>behov. Lysande diod är dock ingen garanti för att givaren är i funktion. |  |
|                                                | Kontrollera tandbrickans kondition och montering.                                                                                                    |  |

32. Såhus BioDrill roterar ej, höger

| Om BioDrill inte används:                                            | Se larm 31                                                                                                    |
|----------------------------------------------------------------------|----------------------------------------------------------------------------------------------------|
| Om såhusen står stilla:                                              | Se larm 31                                                                                                    |
| Om larmet uppkommer trots att<br>såhusen:                            | Se larm 31                                                                                                    |
| 33. Såhus BioDrill roterar ej, vänster och höger                     |                                                                                                    |
| Larmet utlöses om vänster och höger<br>maskinhalva larmar samtidigt: | Se larm 31                                                                                                    |
| 40. Hydraulmotor utsäde                                              | Kontrollera givarens kabel, kontakt och anslutning.<br>Kontrollera oljeflödet                                                                                                    |
| 50. Hydraulmotor BioDrill                                            | Kontrollera givarens kabel, kontakt och anslutning.<br>Kontrollera oljeflödet                                                                                                    |
| 60. Låg nivå utsäde                                                  | Kontrollera utsädesnivån i sålådan.                                                                                                    |
| Om utsäde finns i sålådan:                                           | Justera givarens känslighet.<br>Kontrollera givarens kabel, kontakter och anslutningar.<br>Kontrollera att givaren ej är smutsig eller fuktig. Torka med torr trasa.<br>Givaren kan vara ur funktion. |
| 70. Låg nivå frö (BioDrill)                                          | Se larm nr 60                                                                                                    |
| 80. Max effekt utsädesventil                                         | Genomför en ny kalibrering<br>Kontrollera oljeflödet                                                                                                    |
| 90. Max effekt BioDrillventil                                        | Genomför en ny kalibrering<br>Kontrollera oljeflödet                                                                                                    |
| 101. Spänningsfel WorkStation 1                                      | Kontrollera mellankabelns anslutningar och kontakter. Funktionen hos hydrauliska elventiler etc. kan upphöra.                                                                                         |
| För låg spänning till WS1:                                           | Om maskinen har en WS2, kontrollera anslutningen till WS2                                                                                                    |
| 111. Spänningsfel WorkStation 2                                      |                                                                                                    |
| För låg spänning till WS2:                                           | Kontrollera mellankabelns anslutningar och kontakter. Funktionen hos hydrauliska elventiler etc. kan upphöra.                                                                                         |
| 181. Spårmarkering vänster                                           | Kontrollera givarens kabel, kontakt och anslutning.                                                                                                    |
| Ingen signal för spårmarkering:                                      | Kontrollera givaren.                                                                                                    |
| Spårmarkering aktiv:                                                 | Kontrollera anslutnig.                                                                                                    |
| 182. Spårmarkering höger                                             | Se larm 181                                                                                                    |
| 183. Spårmarkering höger och vänster                                 | Se larm 181                                                                                                    |

| Ingen hastighet visas trots att                               | Kontrollera inställningen av radar.                                                                                                    |  |
|---------------------------------------------------------------|----------------------------------------------------------------------------------------------------|--|
| maskinen är sänkt till såläge och<br>körs framåt:             | Kontrollera att anslutningskablar till radar inte är skadade.                                                                                                    |  |
| 221. WorkStation 1 ej ansluten                                |                                                                                                    |  |
| Om Gateway tappar kontakten med                               | Kontrollera kabel mellan Gateway och WorkStation.                                                                                                    |  |
| <i>WorkStation 1 under drift:</i>                             | Kontrollera att kabeln inte är klämd eller på annat sätt skadad.                                                                                                    |  |
|                                                               | Kontrollera kontakternas kondition.                                                                                                    |  |
|                                                               | Har maskinen har en WS2 — kontrollera kontakten på WS2                                                                                                    |  |
| 231. WorkStation 2 ej ansluten                                |                                                                                                    |  |
| Om Gateway tappar kontakten med<br>WorkStation 1 under drift: | Se larm 221                                                                                                    |  |
| 270. Avbrott i kommunikation                                  | Gateway har av okänd anledning tappat kommunikationen med terminalen. T<br>ex om terminalen varit avstängd eller iPad har varit utanför räckvidden för<br>WiFi. Kvittera larmet i larmmenyn. Utmatning stoppas. |  |
| Om felet återkommer.                                          | Kontrollera kablage för spänningsmatning till terminalen och kablage mellan gateway och terminalen.                                                                                                    |  |
|                                                               | Om iPad inte kommunicerar med hållaren kontrollera att "Bluetooth" är aktiverat.                                                                                                    |  |
| 281. Rotationsvakt gödning, vänster                           |                                                                                                    |  |
| Om såhusen står stilla:                                       | Kontrollera anslutningar och kontakter till spårmarkeringskopplingen.                                                                                                    |  |
| Om larmet uppkommer trots att                                 | Kontrollera givare. Givaren sitter i spårmarkeringskopplingen, kan vara defekt                                                                                                    |  |
| sanusen roierar:                                              | Kontrollera att valsen i kopplingen roterar med utmatningsaxeln. Valsen ska<br>rotera när spårmarkering är frånkopplad.                                                                                         |  |
| 282. Rotationsvakt gödning, höger                             | Se larm 281                                                                                                    |  |
| 283. Rotationsvakt gödning, vänster och höger                 | Se larm 281                                                                                                    |  |
| 290. Hydraulmotor gödning                                     | Se larm 40                                                                                                    |  |
| 300. Låg nivå gödning                                         | Kontrollera gödningsnivån i sålådan.                                                                                                    |  |
| Om gödning finns i sålådan:                                   | Givarens känslighet feljusterad.                                                                                                    |  |
|                                                               | Kontrollera givarens kabel, kontakter och anslutningar.                                                                                                    |  |
|                                                               | Givaren är trasig.                                                                                                    |  |
| 310. Max effekt gödningsventil                                | Genomför en ny kalibrering                                                                                                    |  |
|                                                               | Kontrollera oljeflödet                                                                                                    |  |
| 451. Spårmarkering gödning, vänster                           | Kontrollera givarens kabel, kontakter och anslutningar.                                                                                                    |  |
|                                                               | Kontrollera givaren.                                                                                                    |  |

| 452. Spårmarkering gödning, höger                | Se larm 451                                                                                          |
|--------------------------------------------------|----------------------------------------------------------------------------------------------------|
| 453. Spårmarkering gödning, höger och vänster    | Se larm 451                                                                                          |
| 461. Spårmarkering BioDrill,                     | Kontrollera givarens kabel, kontakter och anslutningar.                                              |
| vänster                                          | Kontrollera givaren.                                                                                 |
| 462. Spårmarkering BioDrill, höger               | Kontrollera givarens kabel, kontakter och anslutningar.                                              |
|                                                  | Kontrollera givaren.                                                                                 |
| 463. Spårmarkering BioDrill både                 | Kontrollera givarens kabel, kontakter och anslutningar.                                              |
| höger och vänster                                | Kontrollera givaren.                                                                                 |
| 470. CAN BUS fel                                 | Kontrollera CAN kabel, kontakter och anslutningar                                                    |
| 520. Avbruten kommunikation med gateway          |                                                                                                    |
| Ingen kontakten mellan iPad och<br>gateway       | Kontrollera att kabeln inte är klämd eller på annat sätt skadad. Kontrollera kontakternas kondition. |
|                                                  | Kontrollera kabel mellan gateway och terminalen                                                      |
| 760. Låg hastighet, utsäde                       | Hydraulmotor ligger i den undre gränsen för tillåten hastighet                                       |
|                                                  | Kontrollera oljeflödet                                                                               |
|                                                  | Kontrollera vridprov                                                                                 |
|                                                  | Kontrollera vals                                                                                     |
| 770. Låg hastighet, gödning                      | Hydraulmotor ligger i den undre gränsen för tillåten hastighet                                       |
|                                                  | Kontrollera oljeflödet                                                                               |
|                                                  | Kontrollera vridprov                                                                                 |
|                                                  | Kontrollera vals                                                                                     |
| 780. Låg hastighet, BioDrill                     | Hydraulmotor ligger i den undre gränsen för tillåten hastighet                                       |
|                                                  | Kontrollera oljeflödet                                                                               |
|                                                  | Kontrollera vridprov                                                                                 |
|                                                  | Kontrollera vals                                                                                     |
| 790. Tekniskt fel, radarn                        |                                                                                                    |
| Hastigheten = 0                                  | Kontrollera givarens kabel, kontakter och anslutningar.                                              |
| Hastigheten > 7.0 km/h mindre än<br>0.7 sekunder | Kontrollera givaren.                                                                                 |
| 1080 Tappat kontakt med Universal                | Systemet har tappat kontakten med extern applikation.                                                |
| Control                                          | Kontrollera att den externa applikationen har kontakt med Universal Control.                         |
| 1090 Autopilot, maximalt sådjup                  | Autopiloten har nått maximalt tillåtet sådjup. Kontrollera givarens position.                        |

## 13 Elsystem

### 13.1 RD 300 – 400 S/C

| WS1 Port | Pin | Function                       | Туре        |
|----------|-----|--------------------------------|-------------|
| 1        | 1   | Level Guard, Seed              | Analogue In |
| 1        | 2   |                                |             |
| 1        | 3   | Level Guard, Seed              | 12 V        |
| 1        | 4   | Level Guard, Seed              | Ground      |
|          | -   | -                              | -           |
| 2        | 1   | Level Guard, Fertilizer        | Analogue In |
| 2        | 2   |                                |             |
| 2        | 3   | Level Guard, Fertilizer        | 12 V        |
| 2        | 4   | Level Guard, Fertilizer        | Ground      |
|          | 1.  |                                |             |
| 3        | 1   | Seed Motor speed, input        | Digital In  |
| 3        | 2   |                                |             |
| 3        | 3   | Seed Motor speed, input        | 12 V        |
| 3        | 4   | Seed Motor speed, input        | Ground      |
| <u>.</u> |     |                                |             |
| 4        | 1   | Fertilizer Motor speed, input  | Dıgıtal İn  |
| 4        | 2   |                                | 1           |
| 4        | 3   | Fertilizer Motor speed, input  | 12 V        |
| 4        | 4   | Fertilizer Motor speed, input  | Ground      |
| [        | 1.  |                                |             |
| 5        | 1   | Rotation Guard, BioDrill Right | Dıgıtal İn  |
| 5        | 2   |                                | 10.71       |
| 5        | 3   | Rotation Guard, BioDrill Right | 12 V        |
| 5        | 4   | Rotation Guard, BioDrill Right | Ground      |
|          | 1   |                                | D' ' 11     |
| 6        | 1   | Radar                          | Digital In  |
| 6        | 2   | D 1                            | 10.17       |
| 6        | 3   | Radar                          |             |
| 0        | 4   | Kadar                          | Ground      |
| 7        | 1   | Tramline Seed Right            | Digital In  |
|          |     | Rotation Guard Seed Right      |             |
| 7        | 2   | Tramlina Soad Dight            | Digital Out |
| 7        | 2   |                                |             |
| /        | 3   | Tramine Seed Right             | 12 V        |
|          |     | Rotation Guard, Seed Right     |             |
| 7        | 4   | Tramline Seed Right            | Ground      |
|          |     | Rotation Guard, Seed Right     |             |
|          | 1   | T                              |             |
| 8        | 1   | Tramline Seed Left             | Digital In  |
|          |     | Rotation Guard, Seed Left      |             |

| WS1 Port | Pin | Function                    | Туре        |
|----------|-----|-----------------------------|-------------|
| 8        | 2   | Tramline Seed Left          | Digital Out |
| 8        | 3   | Tramline Seed Left          | 12 V        |
|          |     | Rotation Guard, Seed Left   |             |
| 8        | 4   | Tramline Seed Left          | Ground      |
|          |     | Rotation Guard, Seed Left   |             |
| L        |     | L                           | <u> </u>    |
| 9        | 1   | Level Guard, BioDrill       | Digital In  |
| 9        | 2   |                             |             |
| 9        | 3   | Level Guard, BioDrill       | 12 V        |
| 9        | 4   | Level Guard, BioDrill       | Ground      |
|          |     |                             |             |
| 10       | 1   | LowLift switch              | Analogue    |
| 10       | 2   |                             | Digital In  |
| 10       | 3   |                             | 12 V        |
| 10       | 4   | LowLift switch              | Ground      |
| <b></b>  |     | 1                           | T           |
| 11       | 1   | AutoCheck sensor            | Analogue    |
| 11       | 2   |                             |             |
| 11       | 3   | AutoCheck sensor            | 12 V        |
| 11       | 4   | AutoCheck sensor            | Ground      |
| 10       | 1   | l                           | 1           |
| 12       | 1   | Control main avlinder       | DWM Out     |
| 12       | 2   | Control, main cynnder       |             |
| 12       | 3   |                             | 12 V        |
| 12       | 4   | Control, main cylinder      | Ground      |
| 12       | 1   |                             |             |
| 13       | 2   | Control adjustment cylinder | PWM Out     |
| 13       | 2   |                             | 12 V        |
| 13       | 4   | Control adjustment cylinder | Ground      |
| 15       | '   | Control, adjustment cymider | Ground      |
| 14       | 1   |                             |             |
| 14       | 2   | Lift Stop                   | PWM Out     |
| 14       | 3   | 1                           | 12 V        |
| 14       | 4   | Lift Stop                   | Ground      |
| L        | 1   |                             |             |
| 15       | 1   |                             |             |
| 15       | 2   | Pre-emergence marker        | PWM Out     |
| 15       | 3   |                             | 12 V        |
| 15       | 4   | Pre-emergence marker        | Ground      |
| L        | l   | -                           |             |

| 18 | 1 | Tramline Fertilizer Right / Rotation<br>Guard, Fertilizer Right (RDC) | Digital In  |
|----|---|-----------------------------------------------------------------------|-------------|
|    |   | Tramline BioDrill Right (RDS)                                         |             |
| 18 | 2 | Tramline Fertilizer Right (RDC)                                       | Digital Out |
|    |   | Tramline BioDrill Right (RDS)                                         |             |
| 18 | 3 | Tramline Fertilizer Right / Rotation<br>Guard, Fertilizer Right (RDC) | 12 V        |
|    |   | Tramline BioDrill Right (RDS)                                         |             |
| 18 | 4 | Tramline Fertilizer Right / Rotation<br>Guard, Fertilizer Right (RDC) | Ground      |
|    |   | Tramline BioDrill Right (RDS)                                         |             |
| -  | • | ÷                                                                     |             |
| 19 | 1 | Tramline Fertilizer Left / Rotation<br>Guard, Fertilizer Left (RDC)   | Digital In  |
|    |   | Tramline BioDrill Left (RDS)                                          |             |
| 19 | 2 | Tramline Fertilizer Left                                              | Digital Out |
|    |   | Tramline BioDrill Left (RDS)                                          |             |
| 19 | 3 | Tramline Fertilizer Left / Rotation<br>Guard, Fertilizer Left (RDC)   | 12 V        |
|    |   | Tramline BioDrill Left (RDS)                                          |             |
| 19 | 4 | Tramline Fertilizer Left / Rotation<br>Guard, Fertilizer Left (RDC)   | Ground      |

| 20 | 1 |               | Digital In |
|----|---|---------------|------------|
| 20 | 2 | Marker, Right | PWM Out    |
| 20 | 3 |               | 12 V       |
| 20 | 4 | Marker, Right | Ground     |

Tramline BioDrill Left (RDS)

| 21 | 1 |              | Digital In |
|----|---|--------------|------------|
| 21 | 2 | Marker, Left | PWM Out    |
| 21 | 3 |              | 12 V       |
| 21 | 4 | Marker, Left | Ground     |

| 22 | 1 |                          | Analogue In |
|----|---|--------------------------|-------------|
| 22 | 2 | Seed Motor speed, output | PWM Out     |
| 22 | 3 |                          | 12 V        |
| 22 | 4 | Seed Motor speed, output | Ground      |

| 23 | 1 |                                      | Digital In |
|----|---|--------------------------------------|------------|
| 23 | 2 | Fertilizer Motor speed, output (RDC) | PWM Out    |
|    |   | BioDrill Motor speed, output (RDS)   |            |

| 23       | 3   |                                      | 12 V        |
|----------|-----|--------------------------------------|-------------|
| 23       | 4   | Fertilizer Motor speed, output (RDC) | Ground      |
|          |     | BioDrill Motor speed, output (RDS)   |             |
|          |     |                                      |             |
| 24       | 1   | Rotation Guard, BioDrill Left        | Digital In  |
| 24       | 2   |                                      |             |
| 24       | 3   | Rotation Guard, BioDrill Left        | 12 V        |
| 24       | 4   | Rotation Guard, BioDrill Left        | Ground      |
|          | I   | 1                                    |             |
| 25       | 1   | Mini-remote, plus sign               | Analogue In |
| 25       | 2   | Mini-remote, seed sign               | Digital In  |
| 25       | 3   |                                      | 12 V        |
| 25       | 4   | Mini-remote                          | Ground      |
| WS2 Port | Pin | Function                             | Туре        |
| 3        | 1   | BioDrill Motor speed, input (RDC)    | Digital In  |
| 3        | 2   |                                      |             |
| 3        | 3   | BioDrill Motor speed, input (RDC)    | 12 V        |
| 3        | 4   | BioDrill Motor speed input (RDC)     | Ground      |
| 0        |     |                                      |             |
| 4        | 1   | Seed depth guard sensor, Autopilot   | Digital In  |
| 4        | 2   |                                      |             |
| 4        | 3   | Seed depth guard sensor, Autopilot   | 12 V        |
| 4        | 4   | Seed depth guard sensor, Autopilot   | Ground      |
|          |     |                                      |             |
| 12       | 1   |                                      |             |
| 12       | 2   | BioDrill Motor speed, output (RDC)   | PWM Out     |
| 12       | 3   |                                      | 12 V        |
| 12       | 4   | BioDrill Motor speed, output (RDC)   | Ground      |
| 13       | 1   |                                      |             |
| 13       | 2   | Work lights                          | PWM Out     |
| 13       | 3   |                                      | 12 V        |
| 13       | 4   | Work lights                          | Ground      |
|          |     |                                      |             |
| 14       | 1   |                                      |             |
| 14       | 2   | Autopilot, lift (RDC)                | PWM Out     |
| 14       | 3   |                                      | 12 V        |
| 14       | 4   | Autopilot, lift(RDC)                 | Ground      |
|          |     | 1                                    |             |
| 15       | 1   |                                      |             |
| 15       | 2   | Autopilot, lowering (RDC)            | PWM Out     |
| 15       | 3   |                                      | 12 V        |
| 15       | 4   | Autopilot, lowering (RDC)            | Ground      |

| 18 | 1 | Tramline BioDrill Right (RDC)       | Digital In  |
|----|---|-------------------------------------|-------------|
| 18 | 2 | Tramline BioDrill Right (RDC)       | Digital Out |
| 18 | 3 | Tramline BioDrill Right (RDC)       | 12 V        |
| 18 | 4 | Tramline BioDrill Right (RDC)       | Ground      |
|    |   |                                     |             |
| 19 | 1 | Tramline BioDrill Left (RDC)        | Digital In  |
| 19 | 2 | Tramline BioDrill Left (RDC)        | Digital Out |
| 19 | 3 | Tramline BioDrill Left (RDC)        | 12 V        |
| 19 | 4 | Tramline BioDrill Left (RDC)        | Ground      |
|    |   |                                     |             |
| 20 | 1 |                                     | Digital In  |
| 20 | 2 | Following harrow, directional valve | PWM Out     |
| 20 | 3 |                                     | 12 V        |
| 20 | 4 | Following harrow, directional valve | Ground      |
|    |   | I                                   |             |
| 21 | 1 |                                     | Digital In  |
| 21 | 2 | Following harrow, transport lock    | PWM Out     |
| 21 | 3 |                                     | 12 V        |
| 21 | 4 | Following harrow, transport lock    | Ground      |
| r  |   |                                     |             |
| 22 | 1 |                                     | Digital In  |
| 22 | 2 | Autopilot, Open center valve        | PWM Out     |
| 22 | 3 |                                     | 12 V        |
| 22 | 4 | Autopilot, Open center valve        | Ground      |
|    |   |                                     |             |
| 23 | 1 |                                     | Digital In  |
| 23 | 2 | Following harrow, pressure control  | PWM Out     |
| 23 | 3 |                                     | 12 V        |
| 23 | 4 | Following harrow, pressure control  | Ground      |

Following harrow, pressure control

## 14 Ladda ner bruksanvisning och film

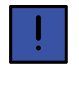

För att kunna ladda ner bruksanvisningar och filmer till din iPad måste den vara ansluten till Internet.

Uppdatering av maskinens mjukvara sker kontinuerligt och för att säkerställa att man har åtkomst till senaste versionen av bruksanvisningen, så går det även att ladda ner både bruksanvisningar och Quick start filmer direkt till din iPad.

Bruksanvisningarna och filmerna lagras lokalt i din iPad.

Gör på följande sätt för att ladda ner till din iPad:

- 1. Anslut till Internet.
- 2. Starta appen.

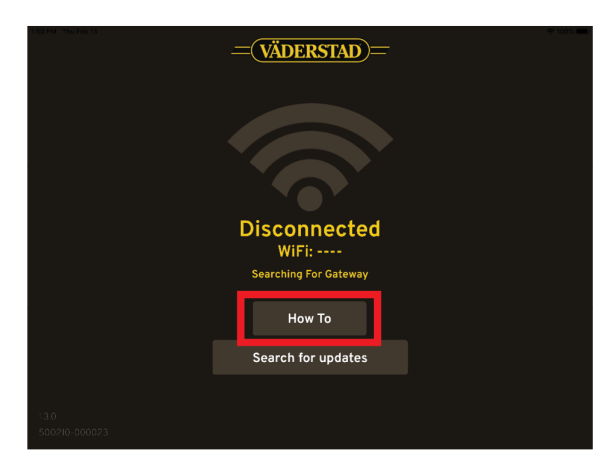

Figur 14.1

3. Gå till How to sidan.

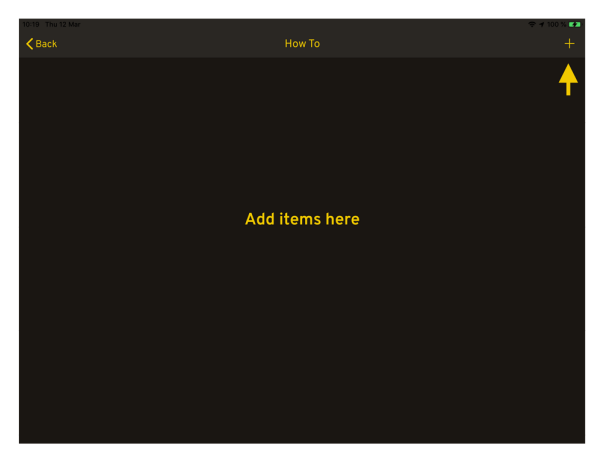

Figur 14.2

4. För att ladda ner dokument. Tryck på + tecknet i översta högra hörnet

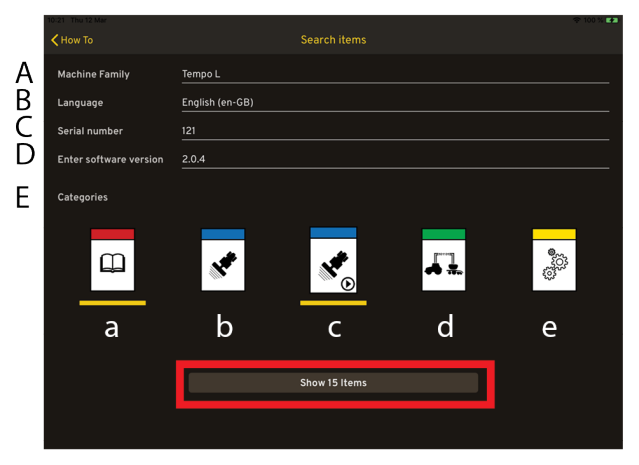

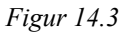

På Söksidan kan man filtrera på:

- A. Maskinfamilj
- B. Språk
- C. Serienummer
- D. Mjukvaruversion
- E. Kategori
  - a. Instruktionsbok
  - b. Quick start
  - c. Quick start film
  - d. Quick start Isobus
  - e. Reservdelsbok
- Maskinfamilj och språk är obligatoriska fält. Tryck på Visa-knappen.

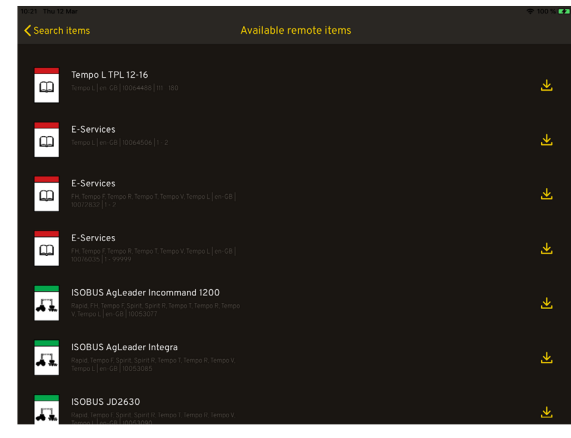

Figur 14.4

6. Sidan med sökresultat visas.

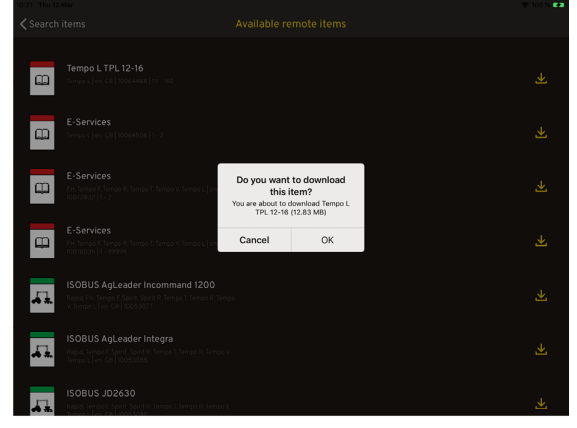

Figur 14.5

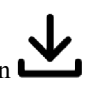

- För att ladda ner dokumentet, klicka på ikonen i högerkant på respektive rad.
- 8. Tryck sedan ok.

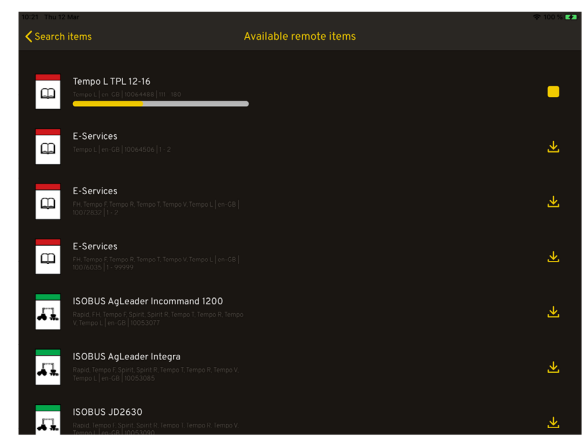

Figur 14.6

9. Nedladdningen påbörjad. Nedladdning avbryts genom

att klicka på stopp ikonen **und** till höger.

#### 14.1 Visning i iPad

När nedladdningen är klar, gå tillbaka till startsidan för How to för att öppna det som finns sparat.

| 10:24 Thu 12 Mar           | How To | ♦ 100 % ### |
|----------------------------|--------|-------------|
| Tempo L TPL 12-16          |        |             |
| Connecting to tractor, Tem | po L   |             |
|                            |        |             |
|                            |        |             |
|                            |        |             |
|                            |        |             |

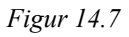

Klicka på raden, så öppnas dokumentet eller filmen

När ett dokument är öppet (ej film) så kan man använda sig av tre stycken olika hjälp funktioner för att hitta lättare i dokumentet.

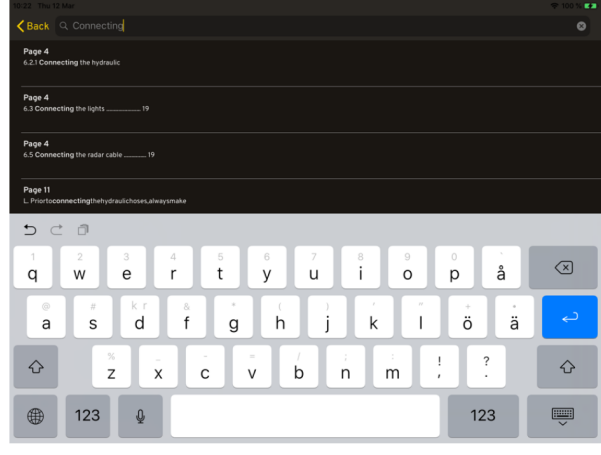

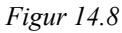

Sök, skriv in valfritt ord i sökfältet. Se "Figur 14.8".

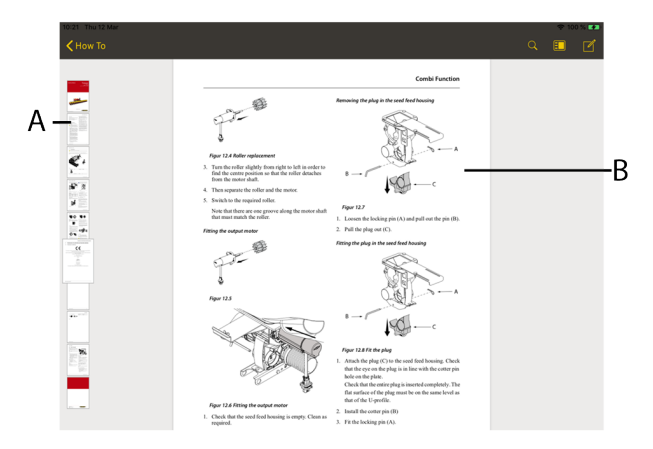

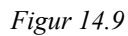

Eller med thumbnails och få fram vy (A) eller bläddra/skrolla i dokumentet (B).

# 14.2 Uppdatering av tidigare nedladdade filer

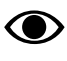

Symbolen syns bara då man är ansluten till Internet.

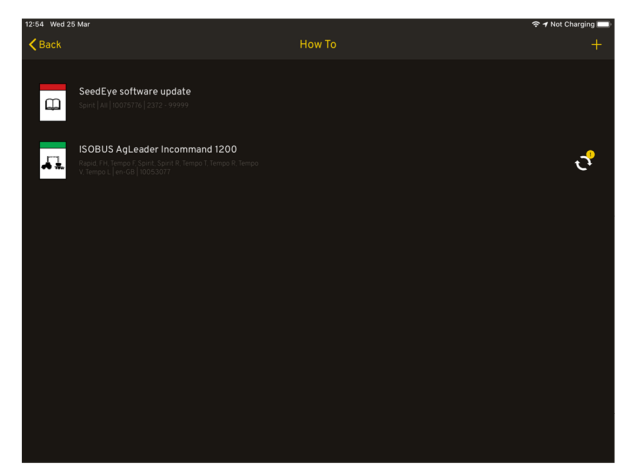

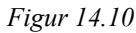

Om en ny version har kommit av en tidigare nedladdad

bruksanvisning eller film, så lyser ikonen Vid den bruksanvisning eller film som kan bytas ut.

### 14.3 Ta bort bruksanvisning eller film

Om minnet är fullt, så kommer ett felmeddelande på skärmen när man försöker ladda ner något.

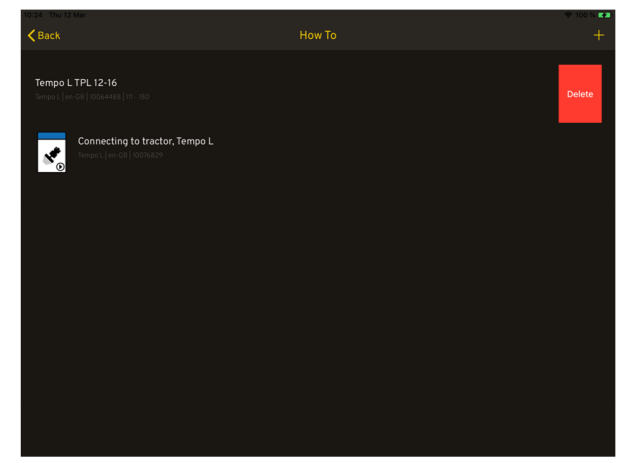

Figur 14.11

För att ta bort en bruksanvisning eller film. Dra vänster på den bruksanvisning eller film du vill ta bort och tryck på Delete.

Väderstad AB SE-590 21 VÄDERSTAD Sweden Phone: +46 142- 820 00 www.vaderstad.com

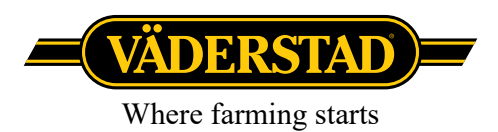